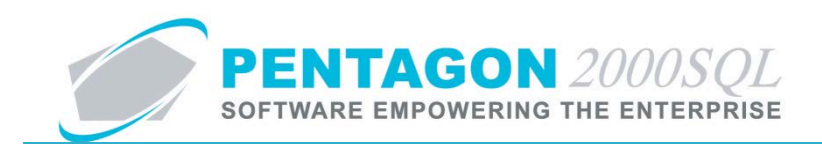

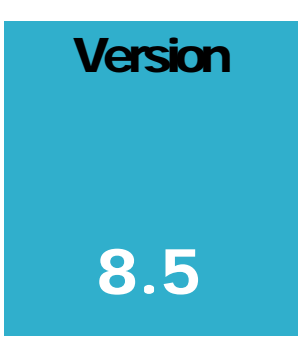

PENTAGON 2000 SOFTWARE

# **Consignment Manager**

Pentagon 2000 Software 15 West 34<sup>th</sup> Street 5<sup>th</sup> Floor New York, NY 10001 Phone 212.629.7521 • Fax 212.629.7513

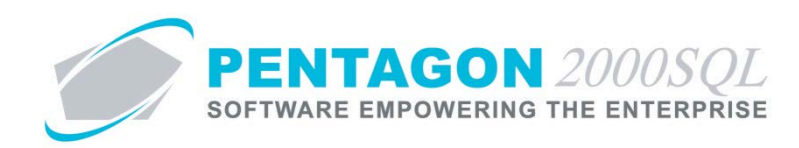

| TITLE:                 | Consignment Manager                       |                  |            |
|------------------------|-------------------------------------------|------------------|------------|
| Part:                  | Material Management                       |                  |            |
| MODULE:                | Consignment Manager                       | Build            | 8.5.54.104 |
| <b>RESPONSIBILITY:</b> | Procedures Specialist, Pentagon 2000      | <b>REVISION:</b> | 00         |
| APPROVED BY:           | Vice President, Operations, Pentagon 2000 | EFFECTIVE DATE:  | 11/09/2012 |

#### Purpose

The Consignment Management feature enables complete management of consigned inventories. This feature allows the setup of unlimited, segregated inventories. Your organization will have the ability to automatically process the consignor/consignee split based upon either net or gross values. Reports are available to view consignment balances, sales, and various other statistics.

#### Overview

This procedure outlines the steps for creating a consignment warehouse within the Pentagon 2000 system.

#### **Required Modules/Features**

- Pentagon 2000 Core
- Consignment Manager

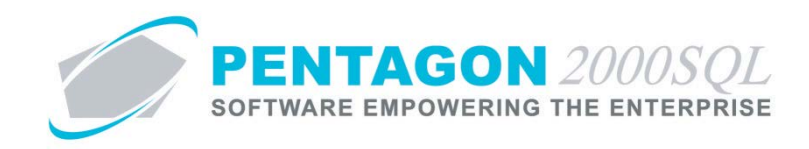

#### **Table of Contents**

| 1. | CREATE A NEW CONSIGNMENT WAREHOUSE RECORD4 |
|----|--------------------------------------------|
| 2. | CONSIGNMENT INFORMATION WINDOW TOOLBAR7    |
| 3. | WAREHOUSES TAB                             |
| 4. | FINANCIALS TAB                             |
| 5. | SETUP TAB                                  |
| 6. | VAT TAB                                    |
| 7. | COMP/DEPT/DIV TAB                          |
| 8. | CURRENCY TAB                               |

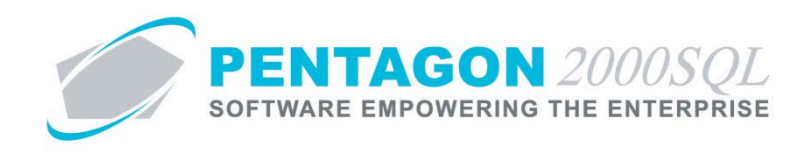

#### Procedure

- 1. Create a New Consignment Warehouse Record
  - a. Left-click **Operations** from the home screen toolbar.
  - b. Left-click Consignment Manager.

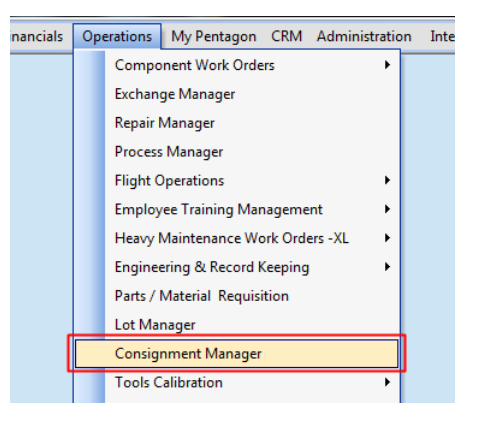

c. The **W/H CONSIGNMENT List** search window will appear. Double-click on any existing warehouse.

| 1 | 🖻 W/I  | H CONSIGNMEN       | IT List                     |           |           |           |           |                  |                 | 3 |
|---|--------|--------------------|-----------------------------|-----------|-----------|-----------|-----------|------------------|-----------------|---|
| Γ | Sta    | rt With :          |                             |           |           |           |           |                  |                 |   |
|   |        | ,                  |                             |           |           |           | N         | 1ax Search Resul | It Lines : 5000 | Ð |
| I | Drag a | a column header he | ere to group by that column |           |           |           |           |                  |                 |   |
| ľ | WH     | Туре               | Name                        | Address 1 | Address 2 | Address 3 | City Code | City             | State           | C |
| I | 999    | Consignment        | FDI CONSIGNMENT - AI        |           |           |           |           |                  |                 |   |
| ľ | ABCI   | Consignment        | MGI CONSIGNMENT             |           |           |           |           |                  |                 |   |
|   | C100   | Consignment        | Air Canada-Consigment#:     |           |           |           |           |                  |                 |   |
|   | SOG    | Consignment        | Sogerma Services            |           |           |           |           |                  |                 |   |
|   | ZZZ    | Consignment        |                             |           |           |           |           |                  |                 |   |
| L |        |                    |                             |           |           |           |           |                  |                 |   |
| L |        |                    |                             |           |           |           |           |                  |                 |   |
| L |        |                    |                             |           |           |           |           |                  |                 |   |
| L |        |                    |                             |           |           |           |           |                  |                 |   |
|   |        |                    |                             |           |           |           |           |                  |                 |   |
|   |        |                    |                             |           |           |           |           |                  |                 |   |
|   |        |                    |                             |           |           |           |           |                  |                 |   |
|   |        |                    |                             |           |           |           |           |                  |                 |   |
|   |        |                    |                             |           |           |           |           |                  |                 |   |
|   |        |                    |                             |           |           |           |           |                  |                 |   |
|   | •      |                    |                             |           |           | 1         |           |                  |                 | ы |
| ľ |        |                    |                             |           |           |           |           | A OK             | 4 0             | 1 |
|   |        |                    |                             |           |           |           | × 1       | <u> </u>         | 🛛 👗 Lance       | 1 |

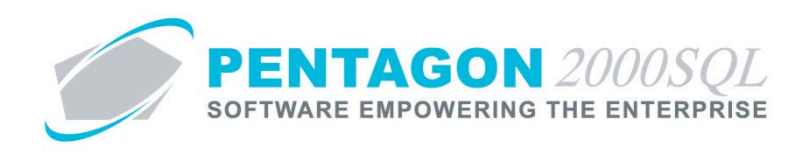

d. The **Consignment Information W/H: [x]** window will appear. Left-click the **Add** button.

| Consignmen                  | t Information W/H: 999                                                                                                    |                                                        |
|-----------------------------|----------------------------------------------------------------------------------------------------|--------------------------------------------------------|
| Add E<br>Warehouses Fi      | dit Del Crncy Calculate Update Optn<br>nancials   Setup   VAT   Comp/Div/Dept   Currency                                                                                                    | Search Cancel OK Close                                 |
| W/H No. :                   | 999 Type Consignment                                                                                                    | Owner                                                  |
| Name :                      | FDI CONSIGNMENT - AIRFRAME                                                                                                    | (• Us C Customer Vendor                                |
| Address1 :                  |                                                                                                    |                                                        |
| Address2 :                  |                                                                                                    |                                                        |
| Address3 :                  |                                                                                                    |                                                        |
| City :                      | State :                                                                                                    |                                                        |
| Zip :                       | <b></b>                                                                                                    |                                                        |
| County :                    |                                                                                                    |                                                        |
| Country :                   | Region :                                                                                                    | Dimension                                              |
| Code :                      | City Code :                                                                                                    |                                                        |
| Attention :                 |                                                                                                    |                                                        |
| Tel:                        |                                                                                                    | Length :                                               |
| Fax :                       |                                                                                                    | UM : J                                                 |
| SPEC2000 :                  | Include in P/                                                                                                    | 'N Average Cost 🔽 Include in P/N Qty In Stock          |
| Global Position<br>Latitude | x: 0<br>x: 0<br>x: 0 | p From<br>k Parts<br>only (W/D & Transfers)<br>fessage |

e. The fields within the **Consignment Information W/H: [x]** window will be cleared and the **Type** field will display a value of "Consignment."

**NOTE:** The process for creating a new consignment warehouse record can also be initiated in two other ways:

(1) by left-clicking **Administration** from the home screen tool bar, go to **Warehouses/Locations**, leftclick **W/H List**.

| RM           | Adr | ministration | Internet     | Window | Help |    |    |               |
|--------------|-----|--------------|--------------|--------|------|----|----|---------------|
| System Setup |     |              |              |        |      |    |    |               |
|              |     | Pentagon U   | lsers & Gro  | ups    |      |    | TM |               |
|              |     | Warehouse    | s/Location   | 5      |      | ÷  |    | W/H List      |
|              |     | Tables List  | By Name      |        |      | Ť, |    | W/H Locations |
|              |     | General Tak  | oles List By | Code   |      | •  |    | W/H Groups    |
|              |     | Table Drive  | n List       |        |      | •  | -  |               |

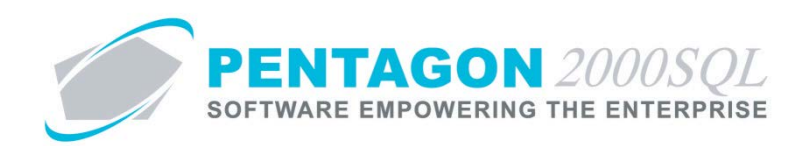

| Start With :                                                                                                    | sult Lines : 50<br>Stat<br>NY<br>d CO<br>NY | sult Lines : 5<br>States<br>ad CO<br>NY                                                                                                    | Max Search Result Lines City New York Englewood New York | tart With                                                                                                    |                                                                                                    |                                                                                                    | ehouse/Address List                                                                                                    | /arehouse/Address List                                                                                                    | 23                |
|----------------------------------------------------------------------------------------------------|---------------------------------------------|----------------------------------------------------------------------------------------------------|----------------------------------------------------------|----------------------------------------------------------------------------------------------------|----------------------------------------------------------------------------------------------------|----------------------------------------------------------------------------------------------------|----------------------------------------------------------------------------------------------------|----------------------------------------------------------------------------------------------------|-------------------|
| Max Search Result Lines         Max Search Result Lines         WH Type       Name       Address 2       Address 3       City Code       City         0001       Stock       With Yope       Name       Address 2       Address 3       City Code       City         0001       Stock       Mew York         0002       Quarantine       Non Conforming Parts - Q       Englewood         001       Stock       Dassault FalconJet - Engl       201 S. Peoria St.       Denver/Centennia       Englewood         002       Stock       Dassault FalconJet - Rot,       JFK. Int'l Airport       Hangar #51       New York       New York       N                                                                                                    | sult Lines : 50<br>Stat<br>NY<br>d CO<br>NY | ssult Lines : 5                                                                                                    | Max Search Result Lines                                  |                                                                                                    | art With :                                                                                                    | rrt With :                                                                                                    |                                                                                                    | art With :                                                                                                    |                   |
| trag a column header here to group by that column       WH     Type     Name     Address 1     Address 2     Address 3     City Code     City       0001     Stock     WipAire, Inc.     15 West 34 Street     5th Floor     New York       0002     Quarantine     Non Conforming Parts - Q     Image: Conforming Parts - Q     Image: Conforming Parts - Q     Image: Conforming Parts - Q       011     Stock     Dassault FalconJet - Engli     7301 S. Peoria St.     Denver/Centennia     Englewood       002     Stock     Dassault FalconJet - Corr     400 West 59th Ave     JFK Int1Airport     Hangar #51     New York       003     Stock     Dassault FalconJet - Roti     Image: Consumable part     Image: Consumable part     Image: Consumable part       005     Stock     Dassault FalconJet - Exple     Image: Consumable part     Image: Consumable part     Image: Consumable part       005     Stock     Dassault FalconJet - Exple     Image: Consumable part     Image: Consumable part     Image: Consumable part                                                                                                    | Stat<br>NY<br>d CO<br>NY<br>NY              | Sta<br>NY<br>Sta<br>CO<br>Sta<br>NY<br>NY                                                                                                    | City New York Englewood New York                         | Max Search Result Lines : 5000-🚖                                                                                                    | May Search Besult Lines / Econd                                                                                                    |                                                                                                    | vvin ;                                                                                                    | Max Search Result Lines : 500                                                                                                    | 5000              |
| WH         Type         Name         Address 1         Address 2         Address 3         City Code         City           0001         Stock.         WipAire, Inc.         15 West 34 Street         5th Floor         New York           0002         Quarantine         Non Conforming Parts - Q         Memory York         Englewood           001         Stock.         Dassault FalconJet- Enging         7301 S. Peoria St.         Derver/Centernnia         Englewood           002         Stock.         Dassault FalconJet - Corr         400 West 59th Avr/ JFK Int?lAirport         Hangar #51         New York           003         Stock.         Dassault FalconJet - Rot/         Englewood         Englewood         Englewood           005         Stock.         Dassault FalconJet - Rot/         Englewood         Englewood         Englewood           005         Stock.         Dassault FalconJet - Rot/         Englewood         Englewood         Englewood           006         Stock.         Dassault FalconJet - Rot/         Englewood         Englewood         Englewood           007         Stock.         Dassault FalconJet - Rot/         Englewood         Englewood         Englewood           008         Stock.         Dassault FalconJet Espip         Englewood <th>Stat<br/>NY<br/>d CO<br/>NY<br/>NY</th> <th>Sta<br/>NY<br/>NY<br/>NY</th> <th>City<br/>New York<br/>Englewood<br/>New York</th> <th></th> <th></th> <th>Max Search Result Lines : 5000-</th> <th>With 3 Max Search Result Lines : 5000-</th> <th></th> <th></th>                                                                                                    | Stat<br>NY<br>d CO<br>NY<br>NY              | Sta<br>NY<br>NY<br>NY                                                                                                    | City<br>New York<br>Englewood<br>New York                |                                                                                                    |                                                                                                    | Max Search Result Lines : 5000-                                                                                                    | With 3 Max Search Result Lines : 5000-                                                                                                    |                                                                                                    |                   |
| View         VipAire, Inc.         15 West 34 Street         5th Floor         New York           00002         Quarantine         Non Conforming Parts - Q         Image: Conference of Conference of                                                                                                    | NY<br>CO<br>NY<br>NY                        | < NY ad CO conversion NY solution NY solut | New York Englewood New York                              | g a column header here to group by that column                                                                                                    | a column header here to group by that column                                                                                                    | a column header here to group by that column                                                                                                    | www :                                                                                                    | I Type Name Address 1 Address 2 Address 3 City Code City State                                                                                                    | State             |
| D0022         Quarantine         Non Conforming Parts - Q         Image: Conference of the conference of the conference of t                                                                                                    | I CO<br>NY<br>NY                            | od CO                                                                                                    | Englewood<br>New York                                    | ig a column header here to group by that column<br>"H Type Name Address 1 Address 2 Address 3 City Code City State Ci                                                                                                    | a column header here to group by that column           Type         Name         Address 1         Address 2         Address 3         City Code         City         State         Cr                                                                                                    | Max Search Result Lines : 5000 🛨<br>a column header here to group by that column<br>Type Name Address 1 Address 2 Address 3 City Code City State Cr                                                                                                    | www.;                                                                                                    | 1 Stock WipAire, Inc. 15 West 34 Street 5th Floor New York NY                                                                                                    | NY                |
| O01         Stock         Dassault Falcon/et-Engil         Z301 S. Peoria St.         Derver/Centennia         Englewood           002         Stock         Dassault Falcon/et-Engil         400 West 59th Avr         JFK Int'l Airport         Hangar #51         New York           003         Stock         Dassault Falcon/et-Roti               005         Stock         Aveos - Consumable part                006         Stock         Dassault Falcon/et-Expe <td></td> <td></td> <td>Englewood<br/>New York</td> <td>ig a column header here to group by that column           H         Type         Name         Address 1         Address 2         Address 3         City Code         City         State         Cr           101         Stock         WipAire, Inc.         15 West 34 Street         5th Floor         New York         NY</td> <td>a column header here to group by that column       1 Type       Name       Address 1       Address 2       Address 3       City Code       City       Stack       WipAire, Inc.       15 West 34 Street       5th Floor       New York</td> <td>Max Search Result Lines : 5000 - 3         a column header here to group by that column         Type       Name       Address 1       Address 2       Address 3       City Code       City       State       City         1 Stock       WipAire, Inc.       15 West 34 Street       5th Floor       New York       NY</td> <td>With 1     Max Search Result Lines : 5000 - 1       rolumn header here to group by that column    </td> <td>2 Quarantine Non Conforming Parts - Q</td> <td></td>                                                                                                    |                                             |                                                                                                    | Englewood<br>New York                                    | ig a column header here to group by that column           H         Type         Name         Address 1         Address 2         Address 3         City Code         City         State         Cr           101         Stock         WipAire, Inc.         15 West 34 Street         5th Floor         New York         NY                                                                                                    | a column header here to group by that column       1 Type       Name       Address 1       Address 2       Address 3       City Code       City       Stack       WipAire, Inc.       15 West 34 Street       5th Floor       New York                                                                                                    | Max Search Result Lines : 5000 - 3         a column header here to group by that column         Type       Name       Address 1       Address 2       Address 3       City Code       City       State       City         1 Stock       WipAire, Inc.       15 West 34 Street       5th Floor       New York       NY                                                                                                    | With 1     Max Search Result Lines : 5000 - 1       rolumn header here to group by that column                                                                                                    | 2 Quarantine Non Conforming Parts - Q                                                                                                    |                   |
| UU2         Stock         Dassault FalconJet - Lom 4UU West 59th Avi JFK. Int1Airport         Hangar #51         New York           003         Stock         Dassault FalconJet - Roti                                                                                                    | NY                                          | < NY                                                                                                    | New York                                                 | ig a column header here to group by that column           H         Type         Name         Address 1         Address 2         Address 3         City Code         City         State         Cr           101         Stock         WipAire, Inc.         15 West 34 Street         5th Floor         New York         NY           102         Quarantine         Non Conforming Parts - Q         Image: City Code         Image: City Code <td< td=""><td>a column header here to group by that column<br/>1 Type Name Address 1 Address 2 Address 3 City Code City State C<br/>1 Stock WipAire, Inc. 15 West 34 Street 5th Floor New York NY<br/>2 Quarantine Non Conforming Parts - Q</td><td>Address 1       Address 2       Address 3       City Code       City       State       City         Stock       WipAire, Inc.       15 West 34 Street       5th Floor       New York       NY         Quarantine       Non Conforming Parts - Q       Image: City of the context of the context of the contex</td><td>Image: Image: Image:</td><td>Stock Dassault FalconJet-Engil 7301 S. Peoria St. Denver/Centennia Englewood CO</td><td>CO (</td></td<> | a column header here to group by that column<br>1 Type Name Address 1 Address 2 Address 3 City Code City State C<br>1 Stock WipAire, Inc. 15 West 34 Street 5th Floor New York NY<br>2 Quarantine Non Conforming Parts - Q                                                                                                    | Address 1       Address 2       Address 3       City Code       City       State       City         Stock       WipAire, Inc.       15 West 34 Street       5th Floor       New York       NY         Quarantine       Non Conforming Parts - Q       Image: City of the context of the context of the contex                                                                                                    | Image: Image: | Stock Dassault FalconJet-Engil 7301 S. Peoria St. Denver/Centennia Englewood CO                                                                                                    | CO (              |
| 0005         Stock         Dassault raiconuet - notic                                                                                                    | NY                                          | NY                                                                                                    |                                                          | Image a column header here to group by that column       Image in the state is group by that column       Image in the state is group by the state is group by the state is group by t                                                                                                    | a column header here to group by that column<br>1 Type Name Address 1 Address 2 Address 3 City Code City State C<br>1] Stock WipAire, Inc. 15 West 34 Street 5th Floor New York NY<br>2 Quarantine Non Conforming Parts - Q<br>Stock Dassault FalconJet-Engi 7301 S. Peoria St. Denver/Centennia Englewood CO us                                                                                                    | a column header here to group by that column           Type         Name         Address 1         Address 2         Address 3         City Code         City         State         City           1 Stock         WipAire, Inc.         15 West 34 Street         5th Floor         New York         NY         2           2 Quarantine         Non Conforming Parts - Q         Englewood         CD         us           Stock         Dassault FalconJet-Engli         2001 S. Peoria St.         Deriver/Centennia         Englewood         CD         us                                                                                                    | Image: Search Result Lines:       Source Result Lines:       Source Result Lines:                                                                                                    | Stock Dassault FalconJet - Corr 400 West 59th Ave JFK Int'l Airport Hangar #51 New York NY                                                                                                    | NY L              |
| 006 Stock Dassaul FalconJet -Expa                                                                                                    |                                             |                                                                                                    |                                                          | Image a column header here to group by that column         Image a column header here to group by that column         Image a column header here to group by that column         Image a column header here to group by that column         Image a column header here to group by that column         Image a column header here to group by that column         Image a column header here to group by that column         Image a column header here to group by that column         Image a column header here to group by that column         Image a column header here to group by that column         Image a column header here to group by that column         Image a column header here to group by that column         Image a column here to group by that column         Image a column here to group by that column         Image a column here to group by that column         Image a column here to group by that column         Image a column here to group by that column here to group by that column         Image a column here to group by that column here to group by that column         Image a column here to group by the column here to group by that column here to group by the column here to group by the column here to group by the column here to group by the column here to group by the column here to group by the column here to group by the column here to group by the column here to group by the column here to group by the column here to group by the column here to group by the column here to group by there to group by the column here to group b                                                                                                    | a column header here to group by that column<br>1 Type Name Address 1 Address 2 Address 3 City Code City State C<br>1] Stock WipAire, Inc. 15 West 34 Street 5th Floor New York NY<br>2 Quarantine Non Conforming Parts - Q<br>Stock Dassault FalconJet: Engi 7301 S. Peoria St. Denver/Centennia Englewood CO us<br>Stock Dassault FalconJet: Corr 400 West 59th Avr. JFK. Int'l Airport Hangar #51 New York NY U:<br>Stock Dassault FalconJet: Denver/Centennia                                                                                                    | Address 1 Address 3 City Code City State C<br>1 Stock WipAire, Inc. 15 West 34 Street 5th Floor New York NY Current Centernia Englewood CO us<br>Stock Dassault FalconJet - Engli 7301 S. Peoria St. Denver/Centernia Englewood CO us<br>Stock Dassault FalconJet - Corr 400 West 53th Avv. JFK Int'l Airport Hangar #51 New York NY U:                                                                                                    | Image: Search Result Lines :       Source         Solumn header here to group by that column       ////////////////////////////////////                                                                                                    | Stock Dassaulraiconder-hote NV                                                                                                    |                   |
|                                                                                                    |                                             |                                                                                                    |                                                          | Image a column header here to group by that column         Image a column header here to group by that column         Image a column header here to group by that column         Image a column header here to group by that column         Image a column header here to group by that column         Image a column header here to group by that column         Image a column header here to group by that column         Image a column header here to group by that column         Image a column header here to group by that column         Image a column header here to group by that column         Image a column header here to group by that column         Image a column header here to group by that column         Image a column header here to group by that column         Image a column here to group by that column         Image a column here to group by that column         Image a column here to group by that column         Image a column here to group by that column         Image a column here to group by that column         Image a column here to group by that column         Image a column here to group by that column         Image a column here to group by that column         Image a column here to group by that column         Image a column here to group by that column       Image a column         Image a column here to group by that column       Image a column       Image a col                                                                                                    | a column header here to group by that column<br>1 Type Name Address 1 Address 2 Address 3 City Code City State Cr<br>1] Stock WipAire, Inc. 15 West 34 Street 5th Floor New York NY<br>2 Quarantine Non Conforming Parts - Q<br>Stock Dassault FalconJet-Engi 7301 S. Peoria St. Denver/Centennia Englewood CO us<br>5 Stock Dassault FalconJet - Corr 400 West 59th Avg JFK. Int'l Airport Hangar #51 New York NY U:<br>5 Stock Dassault FalconJet - Rote<br>Stock Dassault FalconJet - Rote<br>Stock Dassault FalconJet - Rote<br>Stock Dassault FalconJet - Rote<br>Stock Dassault FalconJet - Rote<br>Stock Dassault FalconJet - Rote<br>Stock Dassault FalconJet - Rote<br>Stock Dassault FalconJet - Rote<br>Stock Dassault FalconJet - Rote                                                                                                    | A column header here to group by that column         Type       Name       Address 1       Address 2       Address 3       City Code       City       State       City         1 Stock       WipAire, Inc.       15 West 34 Street       Bth Floor       New York       NY         2 Quarantine       Non Conforming Parts - Q       Image: Constraint of the street of the street of                                                                                                    | Image: Search Result Lines :       Source         Solumn header here to group by that column       Address 1       Address 2       Address 3       City Code       City       State       City         tock       WipAire, Inc.       15 West 34 Street       5th Floor       New York       NY       Image: State       City       State       City       City       State       City       City       State       City       City       State       City       City       State       City       City       State       City       City       State       City       City       State       City       City       State       City       City       State       City       City       State       City       State       Cit                                                                                                    | Stock Press Consumable part III                                                                                                    |                   |
| 31 STUCK AVEOS - JFN AIRDOR FACILI                                                                                                    |                                             |                                                                                                    |                                                          | Image a column header here to group by that column         Image a column header here to group by that column         Image a column header here to group by that column         Image a column header here to group by that column         Image a column header here to group by that column         Image a column header here to group by that column         Image a column header here to group by that column         Image a column header here to group by that column         Image a column header here to group by that column         Image a column header here to group by that column         Image a column header here to group by that column         Image a column header here to group by that column         Image a column here to group by that column       Address 1       Address 2       Address 3       City Code       City State       City       State       City       State                                                                                                    | a column header here to group by that column<br>1 Type Name Address 1 Address 2 Address 3 City Code City State C<br>1] Stock WipAire, Inc. 15 West 34 Street 5th Floor New York NY<br>2 Quarantine Non Conforming Parts - Q<br>Stock Dassault FalconJet - Engi<br>7301 S. Peoria St. Denver/Centennia Englewood CO us<br>1 Stock Dassault FalconJet - Rot<br>Stock Dassault FalconJet - Rot<br>Stock Dassault FalconJet - Rot<br>Stock Dassault FalconJet - Rot                                                                                                    | Address 1       Address 2       Address 3       City Code       City       State       Code         1       Stock       WipAire, Inc.       15 West 34 Street       5th Floor       New York       NY       1         2       Quarantine       Non Conforming Parts - Q       Image: Code       City       State       Code       City       State       Code       Code       City       State       Code       City       State       Code       City       State       Code       Code       City       State       Code       Code       Code       Code       Code       Code       Code       Code       Code       Code       Code       C                                                                                                    | Image: Second Second               | Stock Aveos - JFK Aiport Facili                                                                                                    |                   |
| 02 Stock Aveos - Surplus Parts WH                                                                                                    |                                             |                                                                                                    |                                                          | Image a column header here to group by that column         Image a column header here to group by that column         Image a column header here to group by that column         Image a column header here to group by that column         Image a column header here to group by that column         Image a column header here to group by that column         Image a column header here to group by that column         Image a column header here to group by that column         Image a column header here to group by that column         Image a column header here to group by that column         Image a column header here to group by that column         Image a column header here to group by that column         Image a column header here to group by that column         Image a column here to group by that column         Image a column here to group by that column         Image a column here to group by that column         Image a column here to group by that column         Image a column here to group by that column         Image a column here to group by that column         Image a column here to group by that column         Image a column here to group by that column         Image a column here to group by that column         Image a column here to group by that column       Image a column here to group by that column         Image a column here to group by that column       Image a colu                                                                                                    | a column header here to group by that column<br>1 Type Name Address 1 Address 2 Address 3 City Code City State Cr<br>1] Stock WipAire, Inc. 15 West 34 Street 5th Floor New York NY<br>2] Quarantine Non Conforming Parts - Q<br>Stock Dassault FalconJet - Engi<br>2] Stock Dassault FalconJet - Corr<br>400 West 59th Avr, JFK Int'l Airport Hangar #51 New York NY<br>3] Stock Dassault FalconJet - Rot<br>3] Stock Dassault FalconJet - Rot<br>4] Stock Dassault FalconJet - Rot<br>4] Stock Dassault FalconJet - Rot<br>4] Stock Dassault FalconJet - Rot<br>5] Stock Aveos - JFK Airport Facili                                                                                                    | Type       Name       Address 1       Address 2       Address 3       City Code       City       State       City         Stock       WipAire, Inc.       15 West 34 Street       5th Floor       New York       NY       Image: Stock       Stock       Dassault FalconJet - Engli       Image: Stock       City Code       City       State       City         Stock       Dassault FalconJet - Engli       13 West 34 Street       Derver/Centennia       Englewood       C0       us         Stock       Dassault FalconJet - Corr       400 West 59th Avx       JFK Int'l Airport       Hangar #51       New York       NY       U         Stock       Dassault FalconJet - Rotz       Image: Stock       New York       NY       Image: Stock       New York       NY       Image: Stock       New York       NY       Image: Stock       New York       NY       Image: Stock       New York       NY       Image: Stock       New York       NY       Image: Stock       New York       NY       Image: Stock       New York       NY       Image: Stock       New York       NY       Image: Stock       New York       NY       Image: Stock       New York       NY       Image: Stock       New York       NY       Image: Stock       New York       NY       Image: St                                                                                                    | Image: Second Second               | Stock Aveos Surplus Parts WI                                                                                                    |                   |
| 020 Repair Aveos Stock Performanc Redstone Arsenal Chicago                                                                                                    | IL                                          | IL                                                                                                    | Chicago                                                  | Image a column header here to group by that column         Image a column header here to group by that column         Image a column header here to group by that column         Image a column header here to group by that column         Image a column header here to group by that column         Image a column header here to group by that column         Image a column header here to group by that column         Image a column header here to group by that column         Image a column header here to group by that column         Image a column header here to group by that column         Image a column header here to group by that column         Image a column header here to group by that column         Image a column header here to group by that column         Image a column here to group by that column         Image a column here to group by that column         Image a column here to group by that column         Image a column here to group by that column         Image a column here to group by that column         Image a column here to group by that column         Image a column here to group by that column         Image a column here to group by that column         Image a column here to group by that column         Image a column here to group by that column       Image a column here to group by that column         Image a column here to group by that column       Image a colu                                                                                                    | a column header here to group by that column         I Type       Name       Address 1       Address 2       Address 3       City Code       City       State       City         I1 Stock       WipAire, Inc.       15 West 34 Street       5th Floor       New York       NY         I2 Quarantine       Non Conforming Parts - Q       Image: Conforming Parts - Q       Image: Conf                                                                                                    | Max Search Result Lines :       5000 - ★         a column header here to group by that column       I         Type       Name       Address 1       Address 2       Address 3       City Code       City       State       City         1 Stock       WipAire, Inc.       15 West 34 Street       5th Floor       New York       NY       2         2 Quarantine       Non Conforming Parts - Q       Image: Address 3       City Code       City       State       City         3 Stock       Dassault FalconJet - Corr 400 West 59th Avv       JFK Int'l Airport       Hangar #51       New York       NY       U         3 Stock       Dassault FalconJet - Corr 400 West 59th Avv       JFK Int'l Airport       Hangar #51       New York       NY       U         3 Stock       Dassault FalconJet - Expe       Image: Address 2       NY       U       Stock       New Sort NY       NY         5 Stock       Aveos - Consumable part       Image: Aveos - JFK Airport Facilit       Image: Aveos - JFK Airport Facilit       Image: Aveos - JFK Airport Facilit       Image: Aveos - JFK Airport Facilit       Image: Aveos - JFK Airport Facilit       Image: Aveos - JFK Airport Facilit       Image: Aveos - JFK Airport Facilit       Image: Aveos - JFK Airport Facilit       Image: Aveos - JFK Airport Facilit       Image: Aveos - JFK Airport Facilit       Image                                                                                                    | Image: Second Second               | Repair Aveos Stock Performance Redstone Arsenal Chicago IL                                                                                                    | L l               |
| 03 Stock Aveos - Completions                                                                                                    |                                             |                                                                                                    |                                                          | Image a column header here to group by that column         Image a column header here to group by that column         Image a column header here to group by that column         Image a column header here to group by that column         Image a column header here to group by that column         Image a column header here to group by that column         Image a column header here to group by that column         Image a column header here to group by that column         Image a column header here to group by that column         Image a column header here to group by that column         Image a column header here to group by that column         Image a column header here to group by that column         Image a column header here to group by that column         Image a column here to group by that column         Image a column here to group by that column       Image a column         Image a column here to group by that column       Image a column here to group by that column         Image a column here to group by that column       Image a column here to group by that column       Image a column here to group by that column         Image a column here to group by that column here to group by that column       Image a column here to group by that column       Image a column here to group by that column         Image a column here to group by that column       Image a column here to group by that column       Image a column here to group by that column                                                                                                    | Image: Source of the second threader here to group by that column         I Type       Name       Address 1       Address 2       Address 3       City Code       City       State       City         11 Stock       WipAire, Inc.       15 West 34 Street       5th Floor       New York       NY       Image: Stock       New York       NY       Image: Stock       Image: Stock       Dessault FalconJet - Enging       Image: Stock       Dessault FalconJet - Corr       00 West 59th Avy       JFK Int'l Airport       Hangar #51       New York       NY       Image: Stock       New York       NY       Image: Stock       New York       NY       Image: Stock       New York       NY       Image: Stock       New York       NY       Image: Stock       New York       NY       Image: Stock       New York       NY       Image: Stock       News - Surplus Parts VH       Image: Stock       Aveos - Stock Parts VH       Image: Stock       Image: Stock                                                                                                    | Image: Search Result Lines :       5000 - €         a column header here to group by that column       Image: State Column header here to group by that column         I Stock       WipAire, Inc.       15 West 34 Street       Sth Floor       New York       NY         2 Quarantine       Non Conforming Parts - Q       Image: Stock       Dassault FalconJet- Enging 7301 S. Peoria St.       Derver/Centennia       Englewood       CO       us         Stock       Dassault FalconJet - Cord 400 West 59th Avv       JFK Int'l Airport       Hangar #51       New York       NY       U         Stock       Dassault FalconJet - Cord 400 West 59th Avv       JFK Int'l Airport       Hangar #51       New York       NY       U         Stock       Dassault FalconJet - Engi       Image: Aveos - Consumable part       Image: Aveos - Consumable part       Image: Aveos - JFK Airport Facility       Image: Aveos - JFK Airport Facility       Image: Aveos - JFK Airport Facility       Image: Aveos - Stock Aveos - JFK Airport Facility       Image: Aveos - Stock Areas       Image: Aveos - Stock Areas       Image: Aveos - Stock Areas       Image: Aveos - Stock Areas       Image: Aveos - Stock Areas       Image: Aveos - Stock Areas       Image: Aveos - Stock Areas       Image: Aveos - Stock Areas       Image: Aveos - Stock Areas       Image: Aveos - Stock Areas       Image: Areas       Image: Areas       Image: Areas       Image: Areas <td< td=""><td>Image: Second Second</td><td>Stock Aveos - Completions</td><td></td></td<> | Image: Second Second               | Stock Aveos - Completions                                                                                                    |                   |
| 050 Lot Bell 206L1 N1123                                                                                                    |                                             |                                                                                                    |                                                          | Image a column header here to group by that column         Image a column header here to group by that column         Image a column header here to group by that column         Image a column header here to group by that column         Image a column header here to group by that column         Image a column header here to group by that column         Image a column header here to group by that column         Image a column header here to group by that column         Image a column header here to group by that column         Image a column header here to group by that column         Image a column header here to group by that column         Image a column header here to group by that column         Image a column header here to group by that column         Image a column here to group by that column         Image a column here to group by that column         Image a column here to group by that column         Image a column here to group by that column         Image a column here to group by that column         Image a column here to group by that column         Image a column here to group by that column         Image a column here to group by that column         Image a column here to group by that column         Image a column here to group by that column       Image a column here to group by that column         Image a column here to group by that column here to group by that colum                                                                                                    | Image: Source of the second for the second for the                                                                                                    | Max Search Result Lines :       5000-€         a column header here to group by that column       I         Type       Name       Address 1       Address 2       Address 3       City Code       City       State       City         1 Stock       WipAire, Inc.       15 West 34 Street       5th Floor       New York       NY       I         2 Quarantine       Non Conforming Parts - Q       Image: Conforming Parts - Q       Image: Conforming Parts - Q                                                                                                    | Nume       Address 1       Address 2       Address 3       City Code       City       State       CA         Stock       WipAire, Inc.       15 West 34 Street       5th Floor       Cell       Cell       State       Cell       Cell <td>Lot Bell 206L1 N1123</td> <td></td>                                                                                                    | Lot Bell 206L1 N1123                                                                                                    |                   |
| 06 Stock Parts reserved for an airp                                                                                                    |                                             |                                                                                                    |                                                          | Image a column header here to group by that column         Image a column header here to group by that column         Image a column header here to group by that column         Image a column header here to group by that column         Image a column header here to group by that column         Image a column header here to group by that column         Image a column header here to group by that column         Image a column header here to group by that column         Image a column header here to group by that column         Image a column header here to group by that column         Image a column header here to group by that column         Image a column header here to group by that column         Image a column header here to group by that column         Image a column header here to group by that column         Image a column here to group by that column         Image a column here to group by that column         Image a column here to group by that column         Image a column here to group by that column         Image a column here to group by that column         Image a column here to group by that column         Image a column here to group by that column         Image a column here to group by that column         Image a column here to group by that column         Image a column here to group by that column       Image a tot to there to to to tot to to to to tot to to to t                                                                                                    | Image: Stock       Name       Address 1       Address 2       Address 3       City Code       City       State       City         Il Stock       WipAire, Inc.       15 West 34 Street       5th Floor       New York       NY         Il Quarantine       Non Conforming Parts - Q       Image: Code City       State       City       City       State       City         Il Stock       Dassault FalconJet - Engil       Image: Code City       State       City       City       City       City       State       City       City       State       City       City                                                                                                    | Max Search Result Lines :       5000-€         a column header here to group by that column       Type       Name       Address 1       Address 2       Address 3       City Code       City       State       City         1 Stock       WipAire, Inc.       15 West 34 Street       5th Floor       New York       NY       Image: State Column         2 Quarantine       Non Conforming Parts - Q       Image: State Column       Image: State Column       Image: State                                                                                                    | Image: Second Second               | Stock Parts reserved for an airp                                                                                                    |                   |
| 24 Stock Rafael Toronto                                                                                                    |                                             |                                                                                                    |                                                          | Image a column header here to group by that column       Address 1       Address 2       Address 3       City Code       City       State       City         VM       Type       Name       Address 1       Address 2       Address 3       City Code       City       State       City       State       City                                                                                                    | a column header here to group by that column         I Type       Name       Address 1       Address 2       Address 3       City Code       City       State       C         II Stock       WipAire, Inc.       15 West 34 Street       5th Floor       New York       NY       I         I2 Quarantine       Non Conforming Parts - Q       Denver/Centennia       Englewood       CO       use         Stock       Dassault Falcon/let - Engil       7301 S. Peoria St.       Denver/Centennia       Englewood       CO       use         Stock       Dassault Falcon/let - Engil       7301 S. Peoria St.       Denver/Centennia       Englewood       CO       use         Stock       Dassault Falcon/let - Engil       7301 S. Peoria St.       Denver/Centennia       Englewood       CO       use         Stock       Dassault Falcon/let - Rati       Other and the stock       NY       U       Stock       New York       NY       U         Stock       Dassault Falcon/let - Expe       Other and the stock       New Societ       NY       U         Stock       Aveos - Consumable part       Int       Int       Int       Int       Int       Int       Int       Int       Int       Int       Int       Int       Int                                                                                                    | Image: Stock       Dassault FalconJet Engli       Stock       Dassault FalconJet Engli       Tope       New York       NY       Stock         Stock       Dassault FalconJet Engli       7301 S. Peoria St.       Denver/Centennia       Englewood       CD       us         Stock       Dassault FalconJet Engli       7301 S. Peoria St.       Denver/Centennia       Englewood       CD       us         Stock       Dassault FalconJet Engli       7301 S. Peoria St.       Denver/Centennia       Englewood       CD       us         Stock       Dassault FalconJet Fangi       7301 S. Peoria St.       Denver/Centennia       Englewood       CD       us         Stock       Dassault FalconJet Fangi       7301 S. Peoria St.       Denver/Centennia       Englewood       CD       us         Stock       Dassault FalconJet Rotz                                                  <                                                                                                    | Num:       Max Search Result Lines:       5000 - 2         column header here to group by that column       Address 1       Address 2       Address 3       City Code       City       State       City         stock       WipAire, Inc.       15 West 34 Street       5th Floor       New York       NY       It         loach       Non Conforming Parts - Q       Iso West 34 Street       5th Floor       New York       NY       It         loack       Dassault FalconJet-Engi       7301 S. Peoria St.       Derver/Centernnia       Englewood       C0       us         lock       Dassault FalconJet - Corr       400 West 59th Aw       JFK Int'l Airport       Hangar #51       New York       NY       Ut         tock       Dassault FalconJet - Rot       Iso       Iso                                                                                                    | Stock Rafael-Toronto                                                                                                    |                   |
| 20 Stock Rarael - United Ningdom                                                                                                    |                                             |                                                                                                    |                                                          | Image a column header here to group by that column         Image a column header here to group by that column         Image a column header here to group by that column         Image a column header here to group by that column         Image a column header here to group by that column         Image a column header here to group by that column         Image a column header here to group by that column         Image a column header here to group by that column         Image a column header here to group by that column         Image a column header here to group by that column         Image a column header here to group by that column         Image a column header here to group by that column         Image a column header here to group by that column         Image a column here to group by that column         Image a column here to group by that column         Image a column here to group by that column         Image a column here to group by that column         Image a column here to group by that column         Image a column here to group by that column         Image a column here to group by that column       Image a column here to group by that column         Image a column here to group by that column       Image a column here to group by that column         Image a column here to group by that column       Image a column here to group by that column       Image a column here to group by that column                                                                                                    | Image: Source Lange 2 output here to group by that column         I Type       Name       Address 1       Address 2       Address 3       City Code       City       State       C         Il Stock       WipAire, Inc.       15 West 34 Street       5th Floor       New York       NY       I         I2 Quarantine       Non Conforming Parts - Q       Image: Column Academic Column       Image: Column Academic Column Academic Column       Image: Column Academic Column Academic Column Academic Column Academic Column Academic Column Academic Column Academic Column Academic Column Academic Column Academic Column Academic Column Academic Column Academic Column Academic Column Academic Column Academic Column Academic Column Academic Column Aca                                                                                                    | A column header here to group by that column         Type       Name       Address 1       Address 2       Address 3       City Code       City       State       City         1 Stock       WipAire, Inc.       15 West 34 Street       5th Floor       New York       NY       Image: State       City       State       City       State       City <td< td=""><td>Image: Second Problem State State S</td><td>Stock Patael Halu</td><td></td></td<>                                                                                                    | Image: Second Problem State State S               | Stock Patael Halu                                                                                                    |                   |
|                                                                                                    |                                             |                                                                                                    |                                                          | Image a column header here to group by that column         Image a column header here to group by that column         Image a column header here to group by that column         Image a column header here to group by that column         Image a column header here to group by that column         Image a column header here to group by that column         Image a column header here to group by that column         Image a column header here to group by that column         Image a column header here to group by that column         Image a column header here to group by that column         Image a column header here to group by that column         Image a column header here to group by that column         Image a column header here to group by that column         Image a column here to group by that column         Image a column here to group by that column         Image a column here to group by that column         Image a column here to group by that column         Image a column here to group by that column         Image a column here to group by that column         Image a column here to group by that column         Image a column here to group by that column         Image a column here to group by that column         Image a column here to group by that column       Image a column here to group by that column         Image a column here to group by that column       Image a colu                                                                                                    | Image: Stock       Name       Address 1       Address 2       Address 3       City Code       City       State       C         Il       Stock       WipAire, Inc.       15 West 34 Street       5th Floor       New York       NY         IQuarantine       Non Conforming Parts - Q       New York       NY       Image: Constraint of the strength of the strength of t                                                                                                    | Image: Stock       Dassault FalconJet - Engli         Stock       Dassault FalconJet - Engli         Stock       Dassault FalconJet - Engli         Stock       Dassault FalconJet - Engli         Stock       Dassault FalconJet - Engli         Stock       Dassault FalconJet - Engli         Stock       Dassault FalconJet - Engli         Stock       Dassault FalconJet - Engli         Stock       Dassault FalconJet - Engli         Stock       Dassault FalconJet - Engli         Stock       Dassault FalconJet - Engli         Stock       Dassault FalconJet - Engli         Stock       Dassault FalconJet - Rot         Stock       Dassault FalconJet - Rot         Stock       Aveos - Consumable pati         Stock       Aveos - Surplus Pats WH         Stock       Aveos Stock Performance         Repair       Aveos Stock Performance         Stock       Aveos - Completions         Lot       Bell 20ELI N1123         Stock       Patiserserved for an aip         Stock       Rafael - Toronto         Stock       Rafael - Toronto         Stock       Rafael - United Kingdon         Stock       Rafael - United Kingdon         Stock <t< td=""><td>Num:       Image: column header here to group by that column         Spectrum header here to group by that column       Address 1       Address 2       Address 3       City Code       City       State       City         Stock       WipAire, Inc.       15 West 34 Street       5th Floor       New York       NY       1         Juarantine       Non Conforming Parts - Q       Image: Column header here to group by that column       Image: Column header here to group by that column</td><td></td><td>•</td></t<>                                                                                                    | Num:       Image: column header here to group by that column         Spectrum header here to group by that column       Address 1       Address 2       Address 3       City Code       City       State       City         Stock       WipAire, Inc.       15 West 34 Street       5th Floor       New York       NY       1         Juarantine       Non Conforming Parts - Q       Image: Column header here to group by that column       Image: Column header here to group by that column                                                                                                    |                                                                                                    | •                 |
|                                                                                                    | <b>V</b> Com                                |                                                                                                    |                                                          | Page a column header here to group by that column         H       Type       Name       Address 1       Address 2       Address 3       City Code       City       State       City       State       City                                                                                                    | a column header here to group by that column         I Type       Name       Address 1       Address 2       Address 3       City Code       City       State       C         IS Stock       WipAire, Inc.       15 West 34 Street       5th Floor       New York       NY       I         IQ Quarantine       Non Conforming Parts - Q       Derver/Centennia       Englewood       CO       use         IS Stock       Dassault Falcon/let - Engi       7301 S. Peoria St. Derver/Centennia       Englewood       CO       use         I Stock       Dassault Falcon/let - Engi       7301 S. Peoria St. Derver/Centennia       Englewood       CO       use         I Stock       Dassault Falcon/let - Engi       7301 S. Peoria St. Derver/Centennia       Englewood       CO       use         I Stock       Dassault Falcon/let - Rot       I       Peoria St.       Derver/Centennia       Englewood       CO       use         I Stock       Dassault Falcon/let - Rot       I       Peoria St.       Derver/Centennia       I       New York       NY       U         I Stock       Dassault Falcon/let - Rot       I       I       Repair       Aveos - Consumable pat       I       I       Peoria St.       I       I       I       I       I       <                                                                                                    | Image: Search Result Lines:       5000 ±         a column header here to group by that column       Image: Search Result Lines:       5000 ±         I Stock       WipAire, Inc.       15 West 34 Street       5th Floor       Image: Search Result Result Kings       City Code       City       State       City         2 Quarantine       Non Conforming Parts - Q       Image: Search Result Falcon/let-Engil       Image: Search Result Falcon/let-Engil       Image: Search Result Fa                                                                                                    | Num :       Max Search Result Lines :       5000 +         column header here to group by that column       Address 1       Address 2       Address 3       City Code       City       State       C         Stock       WipAire, Inc.       15 West 34 Street       5th Floor       New York       NY       U         Juarantine       Non Conforming Parts - Q       Image: Conforming Parts - Q       Image:                                                                                                    |                                                                                                    | Canaal            |
| Consignment Information W/H: 999   Consignment Information W/H: 999  Consignment Information W/H: 999  Consi                                                                                                    | Search                                      | Search                                                                                                    | ick the Sear                                             | Bit Socking Headed Harts I Address 1       Address 3       City Code       City       State       City       State       State       State       State       State                                                                                                    | 2 a column header here to group by that column     1 Type     Name     Address 1     Address 2     Address 3     City Code     City     Stack     VipAire, Inc.     15 West 34 Street     Sh Floor     New York     NY     Stock     Dassault Falconulet - Corr     400 West 39th Aw     JFK Int'l Airport     Stock     Dassault Falconulet - Rot     Stock     Dassault Falconulet - Rot     Stock     Aveos - Completions     Stock     Aveos - Completions     Stock     Aveos - Completions     Dassault Falconulet - Spe     Stock     Aveos - Completions     Dassault Falconulet - Spe     Stock     Aveos - Completions     Dassault Falconulet - Spe     Stock     Aveos - Completions     Dassault Falconulet - Spe     Stock     Aveos - Completions     Dassault Falconulet - Spe     Stock     Aveos - Completions     Dassault Falconulet - Spe     Dassault Falconulet - Spe     Stock     Aveos - Completions     Dassault Falconulet - Spe     Stock     Aveos - Completions     Dassault Falconulet - Spe     Stock     Aveos - Completions     Dassault Falconulet - Spe     Dassault Falconulet - Spe     Stock     Aveos - Completions     Dassault Falconulet - Spe     Dassault Falconulet - Spe     Dassault Falconulet - Spe     Dassault Falconulet - Spe     Dassault Falconulet - Spe     Dassault Falconulet - Spe     Dassault Falconulet - Spe     Dassault Falconulet - Spe                                                                                                    | Address 1       Address 2       Address 3       City Code       City       State       City         Stock       WipAire, Inc.       15 West 34 Street       Sth Floor       New York       NY         Stock       Dassault FalconJet- Engi       700       Stock       Dassault FalconJet- Engi       701       New York       NY         Stock       Dassault FalconJet- Engi       701       Stock       New York       NY       U         Stock       Dassault FalconJet- Engi       701       Stock       New York       NY       U         Stock       Dassault FalconJet- Engi       701       New York       NY       U         Stock       Dassault FalconJet- Engi       701       New York       NY       U         Stock       Dassault FalconJet - Engi       NY       U       U       U       U         Stock       Dassault FalconJet - Engi       NY       U       U       U       U       U       U       U         Stock       Aveos - Consumable pat       NY       U       U       U       U       U       U       U       U       U       U       U       U       U       U       U       U       U       U       U<                                                                                                    | vvmr ;                                                                                                    |                                                                                                    |                   |
| Consignment Information W/H: 999                                                                                                    | Search                                      | Search                                                                                                    | ick the Sear                                             | Part accurant headed here to group by that column         HT Type       Name       Address 1       Address 2       Address 3       Dity Code       Dity State       Dity State                                                                                                    | 2 oddmin header here to group by that column         1 Type       Name       Address 1       Address 2       Address 3       Dity Code       Dity       State C         11 Stock       WipAire, Inc.       15 West 34 Street       Sthr Floor       New York       NY         2 Stock       Dassault Falcorylet. Engin (2011)       Floor Stock       New York       NY       US         2 Stock       Dassault Falcorylet. Engin (2011)       Floor Stock       New York       NY       US         3 Stock       Dassault Falcorylet. Corr 400 West 59th Avi JFK Int/LAirport       Hanger #51       New York       NY       US         3 Stock       Dassault Falcorylet. Expe       Stock       New York       NY       US         3 Stock       Dassault Falcorylet. Expe       Stock       New State UP       UU         3 Stock       Aveos - Consumable part       Stock       New State UP       UU         3 Stock       Dassault Falcorylet. Expe       Stock       Aveos - Stock Part WH       UU       UU         3 Stock       Aveos - Completions       Inc.       Inc.       UU       Inc.       UU         3 Stock       Rafael - Italy       Inc.       Inc.       Inc.       Inc.       Inc.       Inc.       Inc.                                                                                                    | Address 1       Address 2       Address 3       City Code       City       State C         1       Type       Name       Address 1       Address 2       Address 3       City Code       City       State C         2       Quarantine       Non Conforming Pats - 0       IS West 34 Street Bh Floor       New York       NY         2       Quarantine       Non Conforming Pats - 0       IS west 34 Street Bh Floor       Is west 34 Street Bh Floor       New York       NY         2       Quarantine       Non Conforming Pats - 0       Is west 34 Street Bh Floor       Is west 34 Street Bh Floor       Is wes                                                                                                    | wmm n;                                                                                                    | W/H CONSIGNMENT List search window will appear. Left-click the Add b                                                                                                    | l but             |
| Consignment Information W/H: 999                                                                                                    | Search                                      | Search                                                                                                    | ick the Sear                                             | Bit County Needed Neel VS group by Net column         HT Type       Name       Address 1       Address 2       Address 3       Dity Code       Dity       Name         HT Type       Name       Address 1       Address 2       Address 3       Dity Code       Dity       Nat       Nat                                                                                                    | a column header here to group by that column         I Type       Name       Address 1       Address 2       Address 3       City Code       City       State       City       State                                                                                                    | Account headed here to group by that column         Type       Name       Its West 34 Steet       Shi Floor       Ray York       Name         Stock       Dassault Falconiet - Ernglewood       CO       us       Name       Name                                                                                                    | wmr.g                                                                                                    | W/H CONSIGNMENT List search window will appear. Left-click the Add b                                                                                                    | l but             |
| Consignment Information W/H: 999                                                                                                    | Search                                      | Search                                                                                                    | ick the Sear                                             | Bit Column Neddet Net Ref Volume       Address 1       Address 2       Address 3       City Code       City       State       City       State       City       St                                                                                                    | a column header here to group by that column         I Type       Name       Address 1       Address 2       Address 3       Dty Code       Dty       State         13 Stock       Dessault Facorule : Englewood       CD       NY       Vir         2 Quarantine       Non Conforming Pats : Q       Derver/Centernis       Englewood       CD       NY       Vir         2 Stock       Dessault Facorule : Englewood       CD       NY       Vir       Vir       Vir         3 Stock       Dessault Facorule : Roty       Stock       Dessault Facorule : Roty       NY       Vir         3 Stock       Dessault Facorule : Roty       Stock       Aveos : Consumable pat       NY       Vir         5 Stock       Aveos : Consumable pat       NY       Vir       Vir       Vir         5 Stock       Aveos : Supkus Pats Wf       Oticago       I       U         5 Stock       Aveos : Completions       Oticago       I       U         5 Stock       Reserved for an aip       Oticago       I       I         5 Stock       Rafael - Toonto       Stock       Rafael - Toonto       I       I         5 Stock       Rafael - Toonto       Stock       Rafael - Toonto       I       I <t< td=""><td>Account headed here to group by that column         Type       Name       Its West 34 Steet       Bh Floor       Rew York       Nave         Stock       Dassauf, Falconiet-Erong       Tot York       Rew York       NY       U         Stock       Dassauf, Falconiet-Ford       Book       Rew York       NY       U         Stock       Dassauf, Falconiet-Ford       Book       NY       U       NY         Stock       Dassauf, Falconiet-Ford       NY       NY       NY       NY         Stock       Dassauf, Falconiet-Ford       NY       NY       NY       NY         Stock       Dassauf, Falconiet-Ford       NY       NY       NY       NY         Stock       Dassauf, Falconiet-Ford       NY       NY       NY       NY         Stock       Aveos Consumable patt       NY       NY       NY       NY         Stock       Aveos Stock Performanc       Redistone Arsenal       Discogo       U       U         Stock       Aveos Stock Performanc       Redistone Arsenal       Discogo       U       U         Stock       Rafael - Toronto       Stock       Rafael - Toronto       N/       X       Englewood         Stock       Rafael -</td><td>vmm -:      </td><td>W/H CONSIGNMENT List search window will appear. Left-click the Add b</td><td>l but</td></t<> | Account headed here to group by that column         Type       Name       Its West 34 Steet       Bh Floor       Rew York       Nave         Stock       Dassauf, Falconiet-Erong       Tot York       Rew York       NY       U         Stock       Dassauf, Falconiet-Ford       Book       Rew York       NY       U         Stock       Dassauf, Falconiet-Ford       Book       NY       U       NY         Stock       Dassauf, Falconiet-Ford       NY       NY       NY       NY         Stock       Dassauf, Falconiet-Ford       NY       NY       NY       NY         Stock       Dassauf, Falconiet-Ford       NY       NY       NY       NY         Stock       Dassauf, Falconiet-Ford       NY       NY       NY       NY         Stock       Aveos Consumable patt       NY       NY       NY       NY         Stock       Aveos Stock Performanc       Redistone Arsenal       Discogo       U       U         Stock       Aveos Stock Performanc       Redistone Arsenal       Discogo       U       U         Stock       Rafael - Toronto       Stock       Rafael - Toronto       N/       X       Englewood         Stock       Rafael -                                                                                                    | vmm -:                                                                                                    | W/H CONSIGNMENT List search window will appear. Left-click the Add b                                                                                                    | l but             |
| Consignment Information W/H: 999                                                                                                    | Search                                      | Search                                                                                                    | ick the Sear                                             | Bit Control Product Provided Product Control         HT Type       Name       Address 1       Address 2       City Code       City       State       City       State       City                                                                                                    | a column header here to group by that column         1 Type       Name       Address 1       Address 2       Address 3       City Code       City       State         13 Stock       Datssadt Falcon/let: Engl       7301 S. Peoria St.       Denver/Centernia       Englewood       CO       w         2 Quarantine       Non Conforming Pats - Q       Stock       Datssadt Falcon/let: Engl       Y       Y       Y         3 Stock       Datssadt Falcon/let: Ford       Odd West Sth Av, JK Infl Airport       Hangar #51       New York       Y       Y         3 Stock       Datssadt Falcon/let: Engl       Odd West Sth Av, JK Infl Airport       Hangar #51       New York       Y       U         3 Stock       Datssadt Falcon/let: Engl       Odd West Sth Av, JK Infl Airport       Hangar #51       New York       Y       U         3 Stock       Aveos - Compute Ions       Intervent Rest       Intervent Rest       Intervent Rest       Intervent Rest       Intervent Rest         Stock       Aveos - Suplus Pats Wrf       Intervent Rest       Intervent Rest       Intervent Rest       Intervent Rest         Stock       Ratee - Intervent Restruction       Intervent Restruction       Intervent Restruction       Intervent Restruction         Stock       Ratee - Intervent Ion on aip                                                                                                    | Account header here to group by that column         Image: Stock       Washie, Inc.       15 West 34 Street       Dit Poor       Dity Code       Dity Code       Dity State       Dity Code         Image: Stock       Washie, Inc.       15 West 34 Street       Dity Floor       New York       NY         Image: Stock       Dassuel Facoritet: Enging 70315. Peoria St. Denver/Centennia       Englewood       Do ur         Stock       Dassuel Facoritet: Enging 70315. Peoria St. Denver/Centennia       Englewood       Do ur         Stock       Dassuel Facoritet: Enging 70315. Peoria St. Denver/Centennia       Englewood       Do ur         Stock       Dassuel Facoritet: Enging 70315. Peoria St. Denver/Centennia       Englewood       Do ur         Stock       Dassuel Facoritet: Enging 70315. Peoria St. Denver/Centennia       Englewood       Do ur         Stock       Dassuel Facoritet: Engle       Image: New York       NY       Ur         Stock       Dassuel Facoritet: Engle       Image: New York       NY       Ur         Stock       Dassuel Facorite: Engle       Image: New York       NY       Ur         Stock       Pate: Person Faceille       Image: Descenter Stock       Dissuel Facorite       Image: Descenter Stock         Stock       Rateel - United Kingdon       Image: Descenter Stock <th>vmm -:      </th> <th>W/H CONSIGNMENT List search window will appear. Left-click the Add b</th> <th>5000 <del>;</del></th>                                                                                                    | vmm -:                                                                                                    | W/H CONSIGNMENT List search window will appear. Left-click the Add b                                                                                                    | 5000 <del>;</del> |
| Consignment Information W/H: 999  Add Edit Del Crncy Calculate Update Optn Search Search Close  W/H CONSIGNMENT List search window will appear. Left-click the Add  W/H CONSIGNMENT List  Start With :  Tag a column header here to group by that column                                                                                                    | Search                                      | Search                                                                                                    | ick the Sear                                             | Part Product Predict Proprior By Mark Column         HT Type       Name       Address 1       Address 3       City Code       Dity       State       Dity       State       Dity       Dity <t< td=""><td>a column header here to group by that column</td><td>Account header here to group by that column         Image: Stock       Waskie, Inc.       15 West 34 Street       Other Floor       New York       NY         Image: Stock       Waskie, Inc.       15 West 34 Street       Other Floor       New York       NY         Image: Stock       Dassaul Falconder Floor       15 West 34 Street       Other Floor       New York       NY         Image: Stock       Dassaul Falconder Floor       15 West 34 Street       Other Floor       NY       Waskie, Inc.       NY         Stock       Dassaul Falconder Floor       400 West 59th Aw, JFK Int'l Airport       Hangar #151       New York       NY       U         Stock       Dassaul Falconder Text       NY       U       NY       Stock       NY       U         Stock       Dassaul Falconder Text       NY       U       NY       U       U       U         Stock       Arces JFK Apper Facility       Image: Hangar #151       New York       NY       U       U         Stock       Arces JFK Apper Facility       Image: Hangar #151       Image: Hangar #151       New York       NY       U         Stock       Pater reserved for an aip       Image: Image: Image: Image: Image: Image: Image: Image: Image: Image: Image: Image: Image: Image: Image: Image: Image: Image: Image: Image: I</td><td>vvmn;      </td><td>W/H CONSIGNMENT List search window will appear. Left-click the Add b /H CONSIGNMENT List Int With : Max Search Result Lines : 500 a column header here to group by that column</td><td>5000</td></t<>                                                                                                    | a column header here to group by that column                                                                                                    | Account header here to group by that column         Image: Stock       Waskie, Inc.       15 West 34 Street       Other Floor       New York       NY         Image: Stock       Waskie, Inc.       15 West 34 Street       Other Floor       New York       NY         Image: Stock       Dassaul Falconder Floor       15 West 34 Street       Other Floor       New York       NY         Image: Stock       Dassaul Falconder Floor       15 West 34 Street       Other Floor       NY       Waskie, Inc.       NY         Stock       Dassaul Falconder Floor       400 West 59th Aw, JFK Int'l Airport       Hangar #151       New York       NY       U         Stock       Dassaul Falconder Text       NY       U       NY       Stock       NY       U         Stock       Dassaul Falconder Text       NY       U       NY       U       U       U         Stock       Arces JFK Apper Facility       Image: Hangar #151       New York       NY       U       U         Stock       Arces JFK Apper Facility       Image: Hangar #151       Image: Hangar #151       New York       NY       U         Stock       Pater reserved for an aip       Image: Image: Image: Image: Image: Image: Image: Image: Image: Image: Image: Image: Image: Image: Image: Image: Image: Image: Image: Image: I                                                                                                    | vvmn;                                                                                                    | W/H CONSIGNMENT List search window will appear. Left-click the Add b /H CONSIGNMENT List Int With : Max Search Result Lines : 500 a column header here to group by that column                                                                                                    | 5000              |
| Consignment Information W/H: 999                                                                                                    | Search                                      | Search                                                                                                    | ick the Sear                                             | Bit Control Houde Direct Direct D                                                                                                    | a column heeder here to group by that column  Type a column heeder here to group by that column  Type Address 1 Address 2 Address 3 City Code New York NY City City City City City City City City                                                                                                    | Address 1       Address 2       Address 3       City Code       Div       State         1       Stock       WipAire, Inc.       15       Weet 34 Street 5th Floor       New York       NY         1       Stock       Dassadt Falconciet: Engl 7201 S. Peoria St. Denver/Centennis       Englewood       Course         1       Stock       Dassadt Falconciet: Engl 7201 S. Peoria St. Denver/Centennis       Englewood       Course         1       Stock       Dassadt Falconciet: Engl 7201 S. Peoria St. Denver/Centennis       Englewood       Course         1       Stock       Dassadt Falconciet: Engl 7201 S. Peoria St. Denver/Centennis       Englewood       Course         1       Stock       Dassadt Falconciet: Engl 7201 S. Peoria St. Denver/Centennis       Englewood       NY         1       Stock       Aveos : Consumable pat       NY       U       NY       U         1       Stock       Aveos : Consumable pat       NY       U       U       U         1       Stock       Aveos : Consumable pat       Discago       IL       U       U         1       Stock       Aveos : Consumable pat       Discago       IL       U       U         1       Stock       Brate envedior on aing       Discago       IL <td>vwm q       Image: search Result Lines:       5000 **         blum: header here to group by that colum:       Image: search Result Lines:       5000 **         Jack       Wiphine, Inc.       150 west 34 Street       51 Floor       New York       NY         Jack       Dassault Falorole:       Forger York       Englewood       C0       us         Jack       Dassault Falorole:       Forger York       Englewood       C0       us         Jack       Dassault Falorole:       Forger York       Wightie, Inc.       NY       Jack       NY       Jack         Jack       Dassault Falorole:       Forger York       Wightie, Inc.       NY       Jack       NY       Jack       Jack       NY       Jack       Jack       NY       Jack       Jack       NY       Jack       Jack       Jack       Jack       Jack       Jack       Jack       Jack       Jack       Jack</td> <td>W/H CONSIGNMENT List search window will appear. Left-click the Add b /H CONSIGNMENT List Int With : Max Search Result Lines : 500 a column header here to group by that column Type Name Address 1 Address 2 Address 3 City Code City State</td> <td>5000</td>                                                                                                    | vwm q       Image: search Result Lines:       5000 **         blum: header here to group by that colum:       Image: search Result Lines:       5000 **         Jack       Wiphine, Inc.       150 west 34 Street       51 Floor       New York       NY         Jack       Dassault Falorole:       Forger York       Englewood       C0       us         Jack       Dassault Falorole:       Forger York       Englewood       C0       us         Jack       Dassault Falorole:       Forger York       Wightie, Inc.       NY       Jack       NY       Jack         Jack       Dassault Falorole:       Forger York       Wightie, Inc.       NY       Jack       NY       Jack       Jack       NY       Jack       Jack       NY       Jack       Jack       NY       Jack       Jack       Jack       Jack       Jack       Jack       Jack       Jack       Jack       Jack                                                                                                    | W/H CONSIGNMENT List search window will appear. Left-click the Add b /H CONSIGNMENT List Int With : Max Search Result Lines : 500 a column header here to group by that column Type Name Address 1 Address 2 Address 3 City Code City State                                                                                                    | 5000              |
| Consignment Information W/H: 999                                                                                                    | Search                                      | Search                                                                                                    | ick the Sear                                             | Bit Control Heade Biograph By Head Column         HT Type       Name       Address 1       Address 2       Address 3       City Code       City       Name       Name       Naddress 1       Address 3       City Code       City       Name       Name       Name       Name       Name       Name       Name       Nadress 1       Address 3       City Code       City       Name       Name<                                                                                                    | a column bedder here to group by that column         1 Type       Name       Address 1       Address 2       Address 3       City Code       Naw York       NY         2 Dascalt       Non-Conforming Parts - Q       Image 2015       Previous 2015       Previous 2015                                                                                                    | Address 1       Address 2       Address 3       City Code       City       Sile       0         Stock       WigAlle, Inc.       15 West 34 Street       Shi Floor       New York       NY         Stock       Dassault Falconel+ Engl (2011 S. Peoria St. Derver/Centennia       Englewood       CO       u         Stock       Dassault Falconel+ Engl (2011 S. Peoria St. Derver/Centennia       Englewood       CO       u         Stock       Dassault Falconel+ Engl (2011 S. Peoria St. Derver/Centennia       Englewood       CO       u         Stock       Dassault Falconel+ Engl (2011 S. Peoria St. Derver/Centennia       Englewood       CO       u         Stock       Dassault Falconel+ Engl (2011 S. Peoria St. Derver/Centennia       Englewood       CO       u         Stock       Dassault Falconel+ Engl (2011 S. Peoria St. Derver/Centennia       Englewood       NY       U         Stock       Dassault Falconel+ Engl (2011 S. Peoria St. Derver/Centennia       Englewood       NY       U         Stock       Aveor : Comunable patt       NY       U       U       U         Stock       Aveor : Stock Peories       Columnia       Dricago       Lu       U         Stock       Ratel - Inaly       Image (2011 NI123)       Drimage (2011 NI123)       Image (2011                                                                                                    | vvmn ::                                                                                                    | W/H CONSIGNMENT List search window will appear. Left-click the Add b  (H CONSIGNMENT List  If With:  Max Search Result Lines: 500  Column header here to group by that column  Type Name Address 1 Address 2 Address 3 City Code City State Consignment FDI CONSIGNMENT - Al                                                                                                    | 5000              |
| Consignment Information W/H: 999                                                                                                    | Search                                      | Search                                                                                                    | ick the Sear                                             | Pin Type       Name       Address 1       Address 3       City Code       City       State       C         Ministry       Name       Address 1       Address 3       City Code       New York       NY         Ministry       Nork       Dissock       Dissock       New York       NY       U         Stock       Dissock       Dissock       Dissock       Englewood       CD       u         Stock       Dissock       Dissock       Dissock       NY       U       NY       U         Stock       Dissock       Dissock       Aveos - Commable part       NY       U       NY       U         Stock       Dissock       Aveos - Stock Parlomable part       NY       U       U                                                                                                    |                                                                                                    | Address 1       Address 2       Address 3       Cay Code       Day       State       Display         I Stock       WipAite, Inc.       15 West 34 Street       Sth Floor       New York       NY         Guarantine       Non Contoming Pate -0       Stock       Dessadt Falconket-Engi 7201 S. Peoria SL. Derwer/Centernia       Englewood       Cu ur         Stock       Dessadt Falconket-Engi 7201 S. Peoria SL. Derwer/Centernia       Englewood       Cu ur         Stock       Dessadt Falconket-Engi 7201 S. Peoria SL. Derwer/Centernia       Englewood       Cu ur         Stock       Dessadt Falconket-Engi 7201 S. Peoria SL. Derwer/Centernia       Englewood       Cu ur         Stock       Dessadt Falconket-Engi       NY       U       U         Stock       Aveos - Carsumable pati       NY       U       U         Stock       Aveos - Supplus Patis WH       NY       U       U         Stock       Aveos - Completions       U       U       U       U         Stock       Rateel - Toronto       aip       V       V       V       V         Stock       Rateel - Toronto       aip       V       V       V       V       V       V         Stock       Rateel - Toronto       aip                                                                                                    | vvmn;                                                                                                    | W/H CONSIGNMENT List search window will appear. Left-click the Add b  (H CONSIGNMENT List  art With :  Type Name Address 1 Address 2 Address 3 City Code City State Consignment FDI CONSIGNMENT - Al  Consignment MGI CONSIGNMENT - Al                                                                                                    | 5000              |
| Consignment Information W/H: 999  Add Edit Del Crncy Calculate Update Optn Search Sector Close  Technologies Financiale Seture V&T Comp/Div/Derd Currencu  Technologies Financiale Seture V&T Comp/Div/Derd Currencurrencurrencurren                                                                                                    | Add L<br>sult Lines : 50                    | Search                                                                                                    | ick the Sear                                             | Bit Country Factor Part of Groups by Mall column         PH Type       Name       Address 1       Address 3       City Code       New York       NY         DiS Stock       WipAire, Inc.       15 Versi 3 Street       Bh Floor       New York       NY       U         DiS Stock       Dassauf Factorule T. Carr 1400 West 59th Avv JFK Infl Aiport       Hangar #51       New York       NY       U         DiS Stock       Dassauf Factorule T. Carr 1400 West 59th Avv JFK Infl Aiport       Hangar #51       New York       NY       U         DiS Stock       Dassauf Factorule T. Carr 1400 West 59th Avv JFK Infl Aiport       Hangar #51       New York       NY       U         Dis Stock       Dassauf Factorule T. Carr 1400 West 59th Avv JFK Infl Aiport       Hangar #51       New York       NY       U         Stock       Dassauf Factorule T. Carr 1400 West 59th Avv JFK Infl Aiport       Hangar #51       New York       NY       U         Stock       Avees - Supplice Past WF       Discogo       L       U       U       U         Stock       Avees - Stock Pastermere Reditme Airenal       Discogo       Discogo       L       U       U         Stock       Rafeel - Lindev       Frameword for an aip       Stock       Falael - Lindev       Concercent                                                                                                    | a column header here to group by that column         1 Type       Name         1 Type       Name         1 Stock.       WipAire, Inc.         15 West 34 Steel, Bh. Poor       New York.         2 Guarantine       Non Conforming Patts - 0         15 Stock.       Dassauk Falcon-let - Corr 400 West 59th Avin JFK. Int Airport         2 Stock.       Dassauk Falcon-let - Engl 7201 S. Peoria St. Derver/Centernia         2 Stock.       Dassauk Falcon-let - Engl 7201 S. Peoria St. Derver/Centernia         2 Stock.       Dassauk Falcon-let - Engl 7201 S. Peoria St. Derver/Centernia         2 Stock.       Dassauk Falcon-let - Engl 7201 S. Peoria St. Derver/Centernia         3 Stock.       Dassauk Falcon-let - Engl 7201 S. Peoria St. Derver/Centernia         3 Stock.       Aveeso - Surphur Facili         3 Stock.       Aveeso - Surphur Facili         3 Stock.       Aveeso - Surphur Facili         3 Stock.       Aveeso - Surphur Facili         3 Stock.       Aveeso - Surphur Facili         4 Aveeso - Surphur Facili       Derversition         5 Stock.       Ratael - Toronto         5 Stock.       Ratael - Toronto         5 Stock.       Ratael - Toronto         5 Stock.       Ratael - Toronto         5 Stock.       Ratael - Toronto                                                                                                    | A column header here to group by that column         I Stock       Wippie Inc.         I Stock       Wippie Inc.         Stock       Dassadt Falcordet Engl 201 S. Peolia St. Deriver/Centennia         Stock       Dassadt Falcordet Engl 201 S. Peolia St. Deriver/Centennia         Stock       Dassadt Falcordet Engl 201 S. Peolia St. Deriver/Centennia         Stock       Dassadt Falcordet Engl 201 S. Peolia St. Deriver/Centennia         Stock       Dassadt Falcordet Engl 201 S. Peolia St. Deriver/Centennia         Stock       Dassadt Falcordet Engl 201 S. Peolia St. Deriver/Centennia         Stock       Dassadt Falcordet Engl 201 S. Peolia St. Deriver/Centennia         Stock       Dassadt Falcordet Engl 201 S. Peolia St. Deriver/Centennia         Stock       Dassadt Falcordet Engl 201 S. Peolia St. Deriver/Centennia         Stock       Aveos Consumable Patt         Stock       Aveos Stock Petticennen Redutore Arsenal         Stock       Aveos Stock Petticennen Redutore Arsenal         Stock       Pate Stock Petticennen Redutore Arsenal         Stock       Pate Index Stock Petticenvector and app         Stock       Ralset - Tocrito         Stock       Ralset - Tocrito         Stock       Ralset - Tocrito         Stock       Ralset - Tocrito         Stock       Rals                                                                                                    | with 3                                                                                                    | W/H CONSIGNMENT List search window will appear. Left-click the Add b  (H CONSIGNMENT List  art With :  art With :  Type Name Address 1 Address 2 Address 3 City Code City State Consignment FDI CONSIGNMENT - AI  Consignment MGI CONSIGNMENT - AI  Consignment Address 1 Address 2 Address 3 City Code City State Consignment MGI CONSIGNMENT - AI  Consignment Address 1 Address 2 Address 3 City Code City State Consignment Address 1 Address 2 Address 3 City Code City State Consignment Address 1 Address 1 Address 2 Address 3 City Code City State Consignment Address 1 Address 1 Address 2 Address 3 City Code City State Consignment Address 1 Address 1 Address 2 Address 3 City Code City State Consignment Address 1 Address 1 Address 2 Address 3 City Code City State Consignment Address 1 Address 1 Address 2 Address 3 City Code City State Consignment Address 1 Address 1 Address 2 Address 3 City Code City State Consignment Address 1 Address 1 Address 2 Address 3 City Code City State Consignment Address 1 Address 1 Address 2 Address 3 City Code City State Consignment Address 1 Address 1 Address 1 Address 2 Address 3 City Code City State Consignment Address 1 Address 1 Address 1 Address 1 Address 1 Address 2 Address 3 City Code C | 5000              |
| Parts WH Performance Bertstone Arsenal Chinago                                                                                                    |                                             |                                                                                                    | Chicage                                                  | Address 1     Address 2     Address 3     City Code     City       15 West 34 Street     5th Floor     New York       g Parts - Q     Steet Engi     Englewood       Jet - Engi     200 West 59th Ave     JFK Int'l Airport     Hangar #51     New York       Jet - Rot     200 West 59th Ave     JFK Int'l Airport     Hangar #51     New York       Jet - Rot     200 Port Rotifie     200 Port Rotifie     200 Port Rotifie     200 Port Rotifie                                                                                                    | Address 1       Address 2       Address 3       City Code       City         15 West 34 Street       5th Floor       New York         g Parts - Q       Denver/Centennia       Englewood         Jet - Engi       7301 S. Peoria St.       Denver/Centennia       Englewood         Jet - Corr       400 West 59th Aw, JFK Int'l Airport       Hangar #51       New York         Jet - Rot       Denver/Centennia       Lenglewood         Jet - Kot       Denver/Centennia       Lenglewood         Jet - Kot       Denver/Centennia       Lenglewood         Jet - Kot       Denver/Centennia       Lenglewood         Jet - Kot       Denver/Centennia       Lenglewood         Jet - Kot       Denver/Centennia       Lenglewood         Jet - Kot       Denver/Centennia       Lenglewood         Jet - Kot       Denver/Centennia       Lenglewood         Jet - Kot       Denver/Centennia       Lenglewood         Jet - Kot       Denver/Centennia       Lenglewood         Jet - Kot       Denver/Centennia       Lenglewood         Jet - Kot       Denver/Centennia       Lenglewood         Jet - Kot       Denver/Centennia       Lenglewood         Jet - Kot       Denver/Centennia       Lenglew                                                                                                    | Address 1 Address 2 Address 3 City Code City<br>15 West 34 Street 5th Floor New York<br>g Parts - Q - Englewood<br>Jet - Engi 7301 S. Peoria St. Denver/Centennia Englewood<br>Jet - Corr 400 West 59th Aw, JFK Int'l Airport Hangar #51 New York<br>Jet - Rot New York<br>Jet - Rot                                                                                                    | Address 1 Address 2 Address 3 City Code City<br>15 West 34 Street 5th Floor New York<br>p Parts - 0 Englewood<br>Jet - Corr 400 West 59th Awy JFK Int1 Airport Hangar #51 New York<br>Jet - Rot New York<br>Jet - Rot Address 2 Address 3 City Code City<br>Englewood<br>Jet - Corr 400 West 59th Awy JFK Int1 Airport Hangar #51 New York<br>Jet - Rot Address 59th Awy JFK Int1 Airport Hangar #51 New York<br>Jet - Rot Address 59th Awy JFK Int1 Airport Hangar #51 New York<br>Jet - Rot Address 59th Awy JFK Int1 Airport Hangar #51 New York<br>Jet - Rot Address 59th Awy JFK Int1 Airport Hangar #51 New York<br>Jet - Rot Address 59th Awy JFK Int1 Airport Hangar #51 New York                                                                                                    | Parts WH Performance Bertstone Arsenal Chinago                                                                                                    |                   |
| Avecs Conduct Path (                                                                                                    |                                             |                                                                                                    |                                                          | Name       Address 1       Address 2       Address 3       City Code       City       St         WipAire, Inc.       15 West 34 Street       5th Floor       New York       Nh         ntine       Non Conforming Parts - Q             Dassault FalconJet - Eorig       7301 S. Peoria St.       Derver/Centennia       Englewood       CC         Dassault FalconJet - Rot       400 West 59th Avt       JFK Int'l Airport       Hangar #51       New York       Nh         Dassault FalconJet - Rot               Aveos - Consumable part           Nh       Nh         Dassault FalconJet - Expe            Nh                                                                                                    | Name       Address 1       Address 2       Address 3       City Code       City       St         WipAire, Inc.       15 West 34 Street       5th Floor       New York       NY         Non Conforming Parts - Q       Englewood       CC         Dassault FalconJet: Engi       7301 S. Peoria St.       Derver/Centennia       Englewood       CC         Dassault FalconJet: - Rotz       Hangar #51       New York       NY         Dassault FalconJet: - Rotz       New York       NY         Dassault FalconJet: - Rotz       New York       NY         Dassault FalconJet: - Rotz       New York       NY         Dassault FalconJet: - Rotz       New York       NY                                                                                                    | Interaction of the second second s                                                                                                    | Image: Image:               | Aveos - JFK Airport Facili                                                                                                    | _                 |
| UPS INCOMENTATION PRODUCTION                                                                                                    |                                             |                                                                                                    |                                                          | Journe header here to group by that column           ype         Name         Address 1         Address 2         Address 3         City Code         City         State           tock         WipAire, Inc.         15 West 34 Street         5th Floor         New York         NY           uarantine         Non Conforming Parts - Q <td>plumn header here to group by that column<br/>ppe Name Address 1 Address 2 Address 3 City Code City State<br/>tock WipAire, Inc. 15 West 34 Street 5th Floor New York NY<br/>uarantine Non Conforming Parts - 0<br/>ock Dassault FalconJet - Engi<br/>7301 S. Peoria St. Derver/Centennia Englewood C0<br/>ock Dassault FalconJet - Rot<br/>ock Aveos - Consumable part NY</td> <td>Max Search Result Lines : 500<br/>Slumn header here to group by that column<br/>ppe Name Address 1 Address 2 Address 3 City Code City State<br/>tock WipAire, Inc. 15 West 34 Street 5th Floor New York NY<br/>uarantine Non Conforming Parts 0 New York NY<br/>uarantine Non Conforming Parts 0 Englewood CO<br/>ock Dassault FalconJet - Fort 400 West 55th Avi JFK Int'l Airport Hangar #51 New York NY<br/>ock Dassault FalconJet - Tot Ato New York NY</td> <td>www.r.;      </td> <td>ock Dassault FalconJet Expa</td> <td>_</td>                                                                                                    | plumn header here to group by that column<br>ppe Name Address 1 Address 2 Address 3 City Code City State<br>tock WipAire, Inc. 15 West 34 Street 5th Floor New York NY<br>uarantine Non Conforming Parts - 0<br>ock Dassault FalconJet - Engi<br>7301 S. Peoria St. Derver/Centennia Englewood C0<br>ock Dassault FalconJet - Rot<br>ock Aveos - Consumable part NY                                                                                                    | Max Search Result Lines : 500<br>Slumn header here to group by that column<br>ppe Name Address 1 Address 2 Address 3 City Code City State<br>tock WipAire, Inc. 15 West 34 Street 5th Floor New York NY<br>uarantine Non Conforming Parts 0 New York NY<br>uarantine Non Conforming Parts 0 Englewood CO<br>ock Dassault FalconJet - Fort 400 West 55th Avi JFK Int'l Airport Hangar #51 New York NY<br>ock Dassault FalconJet - Tot Ato New York NY                                                                                                    | www.r.;                                                                                                    | ock Dassault FalconJet Expa                                                                                                    | _                 |
| Steel                                                                                                    |                                             |                                                                                                    |                                                          | a column header here to group by that column           Type         Name         Address 1         Address 2         Address 3         City Code         City         State           1 Stock         WipAire, Inc.         15 West 34 Street         5th Floor         New York         NY           2 Quarantine         Non Conforming Parts - Q                               New York         NY                 NY                                                           <                                                                                                    | a column header here to group by that column<br>I Type Name Address 1 Address 2 Address 3 City Code City State<br>1 Stock WipAire, Inc. 15 West 34 Street 5th Floor New York NY<br>2 Quarantine Non Conforming Parts - Q<br>Stock Dassault FalconJet - Engi 7301 S. Peoria St. Denver/Centennia Englewood CO<br>Stock Dassault FalconJet - Corr 400 West 59th Aw JFK Int'l Airport Hangar #51 New York NY<br>Stock Dassault FalconJet - Rote<br>Stock Dassault FalconJet - Rote                                                                                                    | Address 1       Address 2       Address 3       City Code       City       State         Stock       Dassault FalconJet - Corr       400 West 59th Avr. JFK. Int'l Airport       Hangar #51       New York       NY         Stock       Dassault FalconJet - Rote       200 West 59th Avr. JFK. Int'l Airport       Hangar #51       New York       NY         Stock       Dassault FalconJet - Rote       200 West 59th Avr. JFK. Int'l Airport       Hangar #51       New York       NY                                                                                                    | Nume     Address 1     Address 2     Address 3     City Code     City     State       tock     VipAire, Inc.     15 West 34 Street     5th Floor     New York     NY       uarantine     Non Conforming Parts - Q     Image: Control of the control of the contro of the control of the control of the control of the control of th                                                                                                    | Stock Aveos - Lonsumable part NY<br>Stock Dassault FalconJet - Expe                                                                                                    | NT                |
| 6 Stock Dassault FalconJet Expe                                                                                                    |                                             |                                                                                                    |                                                          | g a column header here to group by that column       H     Type     Name     Address 1     Address 2     Address 3     City Code     City     State       01     Stock     WipAire, Inc.     15 West 34 Street     5th Floor     New York     NY       02     Quarantine     Non Conforming Parts - Q           1     Stock     Dassault FalconJet- Engil     7301 S. Peoria St.     Denver/Centennia     Englewood     CO       2     Stock     Dassault FalconJet - Cont     400 West 59th Avr.     JFK. Int'l Airport     Hangar #51     New York     NY                                                                                                    | I a column header here to group by that column         I Type       Name       Address 1       Address 2       Address 3       City Code       City       State         I Stock       WipAire, Inc.       15 West 34 Street       5th Floor       New York       NY         I Quarantine       Non Conforming Parts - Q       Englewood       CO         Stock       Dassault FalconJet Engli       701 St. Denver/Centennia       Englewood       CO         Stock       Dassault FalconJet - Com       400 West 59th Aw       JFK Intl'Airport       Hangar #51       New York       NY                                                                                                    | a column header here to group by that column         Type       Name       Address 1       Address 2       Address 3       City Code       City       State         1 Stock       WipAire, Inc.       15 West 34 Street       5th Floor       New York       NY         2 Quarantine       Non Conforming Parts - Q       Englewood       CD         Stock       Dassault FalconJet Engli 7301 S. Peoria St.       Denver/Centernia       Englewood       CD         Stock       Dassault FalconJet - Corr       400 West 59th Avr       JFK Int'l Airport       Hangar #51       New York       NY                                                                                                    | Image: Search Result Lines :       Max Search Result Lines :       5000-         Solumn header here to group by that column       Image: Search Result Lines :       5000-         Type       Name       Address 1       Address 2       Address 3       City Code       City       State         tock       WipAire, Inc.       15 West 34 Street       5th Floor       New York       NY         uarantine       Non Conforming Parts - Q       Image: Search Result Lines :       City Code       City       State         tock       Dassault FalconJet: Engi       7301 S. Peoria St.       Denver/Centennia       Englewood       CO         tock       Dassault FalconJet : Com 400 West 59th Aw, JFK Int'l Airport       Hangar #51       New York       NY                                                                                                    | V Stock Aveos - Consumable part NY                                                                                                    | NY                |
| 16 Stock Dassault FalconJet Expa                                                                                                    |                                             |                                                                                                    |                                                          | Image a column header here to group by that column       Image a column header here to group by that column       Image a column header here to group by that column       Image a column header here to group by that column       Image a column header here to group by that column       Image a column header here to group by that column       Image a column header here to group by that column       Image a column header here to group by that column       Image a column here to group by that column       Image a column here to group                                                                                                    | a column header here to group by that column<br>1 Type Name Address 1 Address 2 Address 3 City Code City State (<br>1] Stock WipAire, Inc. 15 West 34 Street 5th Floor New York NY<br>2 Quarantine Non Conforming Parts - Q<br>Stock Dassault FalconJet - Engi 7301 S. Peoria St. Denver/Centennia Englewood CO o<br>Stock Dassault FalconJet - Corr 400 West 59th Avr. JFK Int'l Airport Hangar #51 New York NY (                                                                                                    | a column header here to group by that column         Type       Name       Address 1       Address 2       Address 3       City Code       City       State       O         1 Stock       WipAire, Inc.       15 West 34 Street       Sth Floor       New York       NY         2 Quarantine       Non Conforming Parts • Q       Image: Conforming Parts • Q       Image: Conforming Parts • Q       Image: Conforming Parts • Q         Stock       Dassault FalconJet • Conf       400 West 59th Avr, JFK Int'l Airport       Hangar #51       New York       NY                                                                                                    | Yurn:       Max Search Result Lines :       5000 -         column header here to group by that column                                                                                                    | Stock Dassaultraiconjet-hot                                                                                                    |                   |
| 16 Stock Dassault FalconJet Expa                                                                                                    |                                             |                                                                                                    |                                                          | Image a column header here to group by that column     Address 1     Address 2     Address 3     City Code     City     State     I       V11     Type     Name     Address 1     Address 2     Address 3     City Code     City     State     I       V101     Stock     WipAire, Inc.     15 West 34 Street     5th Floor     New York     NY       V12     Quarantine     Non Conforming Parts - Q     Englewood     CO     V       V1     Stock     Dassault FalconJet - Engi     Z301 S. Peoria St.     Denver/Centennia     Englewood     CO     V       V2     Stock     Dassault FalconJet - Corr     400 West 59th Aw     JFK IntT Airport     Hangar #51     New York     NY     V                                                                                                    | I a column header here to group by that column         I Type       Name       Address 1       Address 2       Address 3       City Code       City       State       I         I Stock       WipAire, Inc.       15 West 34 Street       5th Floor       New York       NY         I Quarantine       Non Conforming Parts - Q       Englewood       CO       V         Stock       Dassault FalconJet Engli       7301 S. Peoria St.       Denver/Centernia       Englewood       CO       V         Stock       Dassault FalconJet - Gru       400 West 53th Avr       JFK Int'l Airport       Hangar #51       New York       NY       L                                                                                                    | a column header here to group by that column         Type       Name       Address 1       Address 2       Address 3       City Code       City       State       I         1 Stock       WipAire, Inc.       15 West 34 Street       Sth Floor       New York       NY         2 Quarantine       Non Conforming Parts - Q       Englewood       CO       CO         Stock       Dassault FalconJet - Engli       7301 S. Peoria St.       Derver/Centernia       Englewood       CO         Stock       Dassault FalconJet - Roti       JFK. Int'l Airport       Hangar #51       New York       NY       L                                                                                                    | Image: Search Result Lines:       Max Search Result Lines:       5000-         Solumn header here to group by that column       State       Address 1       Address 2       Address 3       City Code       City       State       Id         tock       WipAire, Inc.       15 West 34 Street       5th Floor       New York       NY         uarantine       Non Conforming Parts - Q       New York       NY       Id         tock       Dassault FalconJet: Engi       7301 S. Peoria St.       Denver/Centernnia       Englewood       CO       Mew York       NY         tock       Dassault FalconJet: Com 400 West 59th Aw       JFK. Int'l Airport       Hangar #51       New York       NY       Mew York       NY       Mew York       NY                                                                                                    | Stock Aveos - Consumable part NY                                                                                                    | NY                |
| 6 Stock Dassault FalconJet Expe                                                                                                    |                                             |                                                                                                    |                                                          | g a column header here to group by that column       H     Type     Name     Address 1     Address 2     Address 3     City Code     City     State     City       01     Stock     WipAire, Inc.     15 West 34 Street     5th Floor     New York     NY       02     Quarantine     Non Conforming Parts - Q     New York     NY       1     Stock     Dassault FalconJet - Engi     7301 S. Peoria St.     Derver/Centennia     Englewood     C0     c       2     Stock     Dassault FalconJet - Cord     400 West 59th Aw     JFK Int'l Airport     Hangar #51     New York     NY     L                                                                                                    | I a column header here to group by that column         I Type       Name       Address 1       Address 2       Address 3       City Code       City       State       I         1 Stock       WipAire, Inc.       15 West 34 Street       5th Floor       New York       NY       I         2 Quarantine       Non Conforming Parts - Q       Image: Control of the street       Stock       Dassault FalconJet Engli       7301 S. Peoria St.       Denver/Centernia       Englewood       CO       V         2 Stock       Dassault FalconJet - Corr       400 West 59th Avr       JFK Int'l Airport       Hangar #51       New York       NY       L                                                                                                    | a column header here to group by that column         Type       Name       Address 1       Address 2       Address 3       City Code       City       State       0         1 Stock       WipAire, Inc.       15 West 34 Street       Sth Floor       New York       NY         2 Quarantine       Non Conforming Parts - Q       Englewood       CO       V         Stock       Dassault FalconJet - Engi       Z01 S. Peoria St.       Denver/Centernnia       Englewood       CO         Stock       Dassault FalconJet - Roti       JFK Int'l Airport       Hangar #51       New York       NY                                                                                                    | Image: Search Result Lines :       Max Search Result Lines :       5000-         Solumn header here to group by that column       State       City Code       City       State       City         tock       WipAire, Inc.       15 West 34 Street       5th Floor       New York       NY         uarantine       Non Conforming Parts - Q       New York       NY       Intervention       State       City         tock       Dassault FalconJet - Corr 400 West 59th Aw       JFK Int'l Airport       Hangar #51       New York       NY       Lite         tock       Dassault FalconJet - Corr 400 West 59th Aw       JFK Int'l Airport       Hangar #51       New York       NY       Lite                                                                                                    | Stock Aveos - Consumable part NY                                                                                                    | NY                |
| If 5         Stock         Aveos - Consumable part         Image: Constraint of the state of the state of the s                                                                                                    | NY                                          | NY                                                                                                    |                                                          | Image column header here to group by that column       If Type     Name     Address 1     Address 2     Address 3     City Code     City     State     City       001     Stock     VipAire, Inc.     15 West 34 Street     5th Floor     New York     NY       02     Quarantine     Non Conforming Parts - Q           1     Stock     Dassault FalconJet: Engli     7301 S. Peoria St. Denver/Centennia     Englewood     CO     u       2     Stock     Dassault FalconJet: Con     400 West 59th Avr, JFK Intl'Airport     Hangar #51     New York     NY     L                                                                                                    | a column header here to group by that column<br>1 Type Name Address 1 Address 2 Address 3 City Code City State (<br>1 Stock WipAire, Inc. 15 West 34 Street 5th Floor New York NY<br>2 Quarantine Non Conforming Parts - Q<br>Stock Dassault FalconJet - Engi 7301 S. Peoria St. Denver/Centennia Englewood CO u<br>Stock Dassault FalconJet - Corr 400 West 59th Avt JFK Int'l Airport Hangar #51 New York NY L                                                                                                    | A column header here to group by that column           Type         Name         Address 1         Address 2         Address 3         City Code         City         State         C           1 Stock         WipAire, Inc.         15 West 34 Street         5th Floor         New York         NY           2 Quarantine         Non Conforming Parts - Q         Stock         Englewood         CO         U           Stock         Dassault FalconJet - Engi         7301 S. Peoria St.         Denver/Centennia         Englewood         CO         U           Stock         Dassault FalconJet - Corr         400 West 59th Avt, JFK Int'l Airport         Hangar #51         New York         NY         L                                                                                                    | With 1       Max Search Result Lines :       5000-2         column header here to group by that column                                                                                                    | Stock Dassault FalconJet - Rote Dassault FalconJet - Rote FalconJet - Rote FalconJet - Rote FalconJet - Rote FalconJet - Rote FalconJet - Rote FalconJet - Rote FalconJet - Rote FalconJet - Rote Falcon |                   |
| 003         Stock         Dassault FalconJet - Rot/         Image: Conjet - Rot/         Image: Conjet - Rot/ <thimage: -="" <="" conjet="" rot="" th="">         Image: Conjet - Rot/         Image: Conjet - Rot/         <th< th=""><td>NY</td><td>NY</td><td></td><td>Address 1     Address 2     Address 3     City Code     City     State     C       101     Stock     WipAire, Inc.     15 West 34 Street     5th Floor     New York     NY       102     Quarantine     Non Conforming Parts • Q     Image: Column Address     Englewood     CO     U</td><td>a column header here to group by that column<br/>1 Type Name Address 1 Address 2 Address 3 City Code City State C<br/>1 Stock WipAire, Inc. 15 West 34 Street 5th Floor New York NY<br/>2 Quarantine Non Conforming Parts - Q<br/>Stock Dassault FalconJet- Engil 7301 S. Peoria St. Denver/Centennia Englewood CO u</td><td>A column header here to group by that column         Type       Name       Address 1       Address 2       Address 3       City Code       City       State       C         1 Stock       WipAire, Inc.       15 West 34 Street       5th Floor       New York       NY         2 Quarantine       Non Conforming Parts - 0      </td><td>Image: Second Second</td><td>Stock Dassault FalconJet - Corr 400 West 59th Ave JFK Int'l Airport Hangar #51 New York NY</td><td>NY l</td></th<></thimage:> | NY                                          | NY                                                                                                    |                                                          | Address 1     Address 2     Address 3     City Code     City     State     C       101     Stock     WipAire, Inc.     15 West 34 Street     5th Floor     New York     NY       102     Quarantine     Non Conforming Parts • Q     Image: Column Address     Englewood     CO     U                                                                                                    | a column header here to group by that column<br>1 Type Name Address 1 Address 2 Address 3 City Code City State C<br>1 Stock WipAire, Inc. 15 West 34 Street 5th Floor New York NY<br>2 Quarantine Non Conforming Parts - Q<br>Stock Dassault FalconJet- Engil 7301 S. Peoria St. Denver/Centennia Englewood CO u                                                                                                    | A column header here to group by that column         Type       Name       Address 1       Address 2       Address 3       City Code       City       State       C         1 Stock       WipAire, Inc.       15 West 34 Street       5th Floor       New York       NY         2 Quarantine       Non Conforming Parts - 0                                                                                                    | Image: Second Second               | Stock Dassault FalconJet - Corr 400 West 59th Ave JFK Int'l Airport Hangar #51 New York NY                                                                                                    | NY l              |
| 002         Stock         Dassault FalconJet - Corr         400 West 59th Avt JFK Int'l Airport         Hangar #51         New York           003         Stock         Dassault FalconJet - Rotz                                                                                                    | NY<br>NY                                    | < NY NY                                                                                                    | New York                                                 | rg a column header here to group by that column H Type Name Address 1 Address 2 Address 3 City Code City State C 101 Stock WipAire, Inc. 15 West 34 Street 5th Floor New York NY 102 Quarantine Non Conforming Parts - Q                                                                                                    | a column header here to group by that column<br>1 Type Name Address 1 Address 2 Address 3 City Code City State C<br>1 Stock WipAire, Inc. 15 West 34 Street Sth Floor New York NY<br>2 Quarantine Non Conforming Parts - Q                                                                                                    | Address 1       Address 2       Address 3       City Code       City       State       City         1 Stock       VripAire, Inc.       15 West 34 Street       Sth Floor       New York       NY         2 Quarantine       Non Conforming Parts - Q       Image: City       State       City       State       City                                                                                                    | With a method with a column     Max Search Result Lines : 5000 +       rolumn header here to group by that column     -       ype     Name     Address 1     Address 2     Address 3     City Code     City     State     C       tock     WipAire, Inc.     15 West 34 Street     5th Floor     New York     NY     uarantine     Non Conforming Parts - Q     Image: Column Address 3     City Code     City     State     C                                                                                                    | Stock Dassault FalconJet-Engii 7301 S. Peoria St. Denver/Centennia Englewood CO                                                                                                    | CO (              |
| UII     Stock     Dassault FalconJet - Engli / 301 S. Peoria St.   Derver/Lentennia     Englewood       U22     Stock     Dassault FalconJet - Comr 400 West 59th Aw     JFK. Int'l Airport     Hangar #51     New York       U05     Stock     Dassault FalconJet - Roti          U05     Stock     Dassault FalconJet - Roti         U06     Stock     Dassault FalconJet - Roti                                                                                                    | NY                                          |                                                                                                    | Englewood<br>New York                                    | ig a column header here to group by that column           H         Type         Name         Address 1         Address 2         Address 3         City Code         City         State         C           101         Stock         WipAire, Inc.         15 West 34 Street         5th Floor         New York         NY                                                                                                    | Type     Name     Address 1     Address 2     Address 3     City Code     City     State       I Stock     WipAire, Inc.     15 West 34 Street     5th Floor     New York     NY                                                                                                    | Max Search Result Lines : 5000 €         a column header here to group by that column         Type       Name       Address 1       Address 2       Address 3       City Code       City       State       C         1 Stock       WipAire, Inc.       15 West 34 Street       5th Floor       New York       NY                                                                                                    | With :       Max Search Result Lines :       5000 ÷         rolumn header here to group by that column                                                                                                    | 2 Quarantine Non Conforming Parts - Q                                                                                                    |                   |
| V1     Stock     Dassault FalconJet-Engil     7301 S. Peoria St.     Denver/Centennia     Englewood       V2     Stock     Dassault FalconJet - Com     400 West 59th Avr     JFK Int'l Airport     Hangar #51     New York       V3     Stock     Dassault FalconJet - Frotz           V5     Stock     Aveos - Consumable part           V6     Stock     Dassault FalconJet - Frotz                                                                                                    | I CO<br>NY<br>NY                            | od CO                                                                                                    | Englewood<br>New York                                    | ng a column header here to group by that column<br>H Type Name Address 1 Address 2 Address 3 City Code City State C<br>101 Stock WipAire, Inc. 15 West 34 Street 5th Floor New York NY                                                                                                    | a column header here to group by that column           I a column header here to group by that column         Address 1         Address 2         Address 3         City Code         City         State         C           1 Stock         WipAire, Inc.         15 West 34 Street         5th Floor         New York         NY                                                                                                    | Max Search Result Lines : 5000 🛫 a column header here to group by that column           Type         Name         Address 1         Address 2         Address 3         City Code         City         State         C           1 Stock         WipAire, Inc.         15 West 34 Street         5th Floor         New York         NY                                                                                                    | wmm :                                                                                                    | 2 Quarantine Non Conforming Parts - Q                                                                                                    |                   |
| 2     Stock     Dassault FalconJet - Engli 7301 S. Peoria St.     Denver/Centennia     Englewood       12     Stock     Dassault FalconJet - Corri     400 West 59th Ave     JFK Int1 Airport     Hangar #51     New York       13     Stock     Dassault FalconJet - Rotz     FK Int1 Airport     Hangar #51     New York       15     Stock     Aveos - Consumable part     FK     FK Int1 Airport     Hangar #51     New York       16     Stock     Dassault FalconJet - Exell     FK     FK Int1 Airport     FK     FK                                                                                                    | I CO<br>NY<br>NY                            | od CO                                                                                                    | Englewood<br>New York                                    | g a column header here to group by that column           H         Type         Name         Address 1         Address 2         Address 3         City Code         City         State         City                                                                                                    | a column header here to group by that column           Type         Name         Address 1         Address 2         Address 3         City Code         City         State         C                                                                                                    | Max Search Result Lines : 5000 -<br>a column header here to group by that column           Type         Name         Address 1         Address 2         Address 3         City Code         City         State         City                                                                                                    | www.r;                                                                                                    | I Stock WipAire, Inc. I D West 34 Street   5th Floor New York NY                                                                                                    | NY                |
| OC Quarantine     Non Conforming Parts - Q     Image: Configuration of the configuration of the conf                                                                                                    | I CO<br>NY<br>NY                            | od CO                                                                                                    | Englewood<br>New York                                    | g a column header here to group by that column                                                                                                    | a column header here to group by that column                                                                                                    | Max Search Result Lines : 5000 🛨                                                                                                    | Nax Search Result Lines : 5000 🛨                                                                                                    | I Stock WipAire, Inc. 15 West 34 Street 5th Floor New York NY                                                                                                    | NY                |
| D1         Stock         WipAire, Inc.         15 West 34 Street         5th Floor         New York           D2         Quarantine         Non Conforming Parts - Q         Image: Conference of Conference of Conferenc                                                                                                    | I CO<br>NY<br>NY<br>NY                      | < NY od CO od NY NY NY                                                                                                    | New York Englewood New York                              | g a column header here to group by that column                                                                                                    | a column header here to group by that column                                                                                                    | a column header here to group by that column                                                                                                    | www.;                                                                                                    | Type     Name     Address 1     Address 2     Address 3     City Code     City     Statr                                                                                                    | State             |
| Instruction     Instruction     Inst                                                                                                    | I CO<br>NY<br>NY                            | < NY ad CO an NY an NY a | New York Englewood New York                              |                                                                                                    |                                                                                                    | Max Search Result Lines : 5000 🛫                                                                                                    | www.;                                                                                                    | a column header here to group by that column Tupe Name Áddress 1 Áddress 2 Áddress 3 Citu Code Citu Stati                                                                                                    | State 1           |
| I Type         Name         Address 1         Address 2         Address 3         City Code         City           11         Stock         WipAire, Inc.         15 West 34 Street         5th Floor         New York           12         Quarantine         Non Conforming Parts - Q         Englewood         Englewood           2         Stock         Dassault FalconJet - Engi         7301 S. Peoria St.         Derver/Centennia         Englewood           2         Stock         Dassault FalconJet - Corr         400 West 59th Aw         JFK Int'l Airport         Hangar #51         New York           3         Stock         Dassault FalconJet - Rotz         Englewood         Englewood         Englewood           4         Stock         Dassault FalconJet - Rotz         Englewood         Englewood         Englewood           5         Stock         Aveos - Consumable part         Englewood         Englewood         Englewood           5         Stock         Dassault FalconJet - Rotz         Englewood         Englewood         Englewood           6         Stock         Dassault FalconJet - Explewood         Englewood         Englewood         Englewood                                                                                                    | Stat<br>NY<br>d CO<br>NY<br>NY              | Sta<br>NY<br>od CO<br>NY<br>NY                                                                                                    | City<br>New York<br>Englewood<br>New York                | Max Search Hesult Lines : 5000 🛫                                                                                                    | Max Search Besult Lines (15000 🔺 1                                                                                                    |                                                                                                    |                                                                                                    | a column header here to group by that column                                                                                                    | 5000-             |

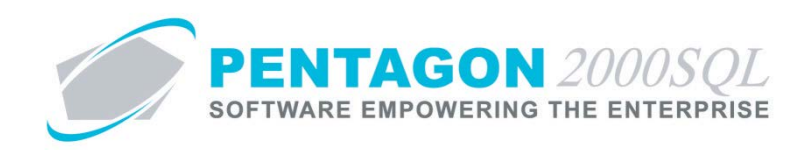

#### 2. Consignment Information Window Toolbar

 Image: Second second second

- a. Add Left-click this button to add a new consignment warehouse record.
- b. Edit Left-click this button to modify the consignment warehouse record that is being displayed.
- c. **Del** (Delete) Left-click this button to delete the consignment warehouse record that is being displayed.
- d. Currency As of Build 8.5.54.104, this button may be ignored.
- e. Calculate Left-click this button to update the Total Consignment Sales and Consignment Expensed Cost fields located on the Setup tab.
- f. Update Left-click this button to update the following:
  - i. Line cost of items issued from the consignment warehouse to component and maintenance work orders.
  - ii. Line cost of items from the consignment warehouse on pick tickets and sales invoices.
  - iii. General Ledger account associated with the line on which an item from the consignment warehouse exists.
- g. **Optn** (Options) Left-click this button to view the Options menu.
- h. Search Left-click this button to open the W/H Consignment List search window.
- i. **Cancel** Left-click this button to cancel any changes to the consignment warehouse since last entering "Edit Mode."
- j. **OK** Left-click this button to accept all changes to the consignment warehouse since last entering "Edit Mode."
- k. Close Left-click this button to close the Consignment Information W/H: [x] window.

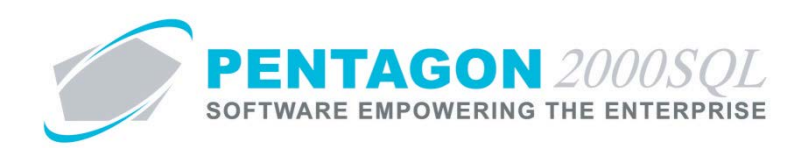

#### 3. Warehouses Tab

| 🍠 Consignment I  | nformation W/H: 999       |                             |                  |                                                |
|------------------|---------------------------|-----------------------------|------------------|------------------------------------------------|
| Add Edit         | t <u>D</u> el Crincy      | (iii)<br>Calcula <u>t</u> e | Update Optn      | Search Cancel OK Close                         |
| Warehouses Final | ncials   Setup   VAT   Co | mp/Div/Dept                 | Currency         |                                                |
| W/H No. :        | Type Consignme            | ent                         |                  | Owner                                          |
| Name :           |                           |                             |                  | Us C Customer C Vendor                         |
| 🕒 🔒 Address1 :   |                           |                             |                  | <b></b>                                        |
| Address2 :       |                           |                             |                  |                                                |
| Address3 :       |                           |                             |                  |                                                |
| City :           |                           | State :                     |                  |                                                |
| Zip :            |                           |                             | 5                | Warehouse Not Active                           |
| County :         |                           |                             |                  |                                                |
| Country :        | •••                       | Region :                    |                  |                                                |
| Code :           |                           | City Code :                 |                  |                                                |
| Attention :      | •••                       |                             |                  |                                                |
| Tel:             |                           |                             |                  |                                                |
| Fax :            |                           |                             |                  | UM : ]                                         |
| SPEC2000 :       |                           |                             | ✓ Include in P/I | /N Average Cost  V Include in P/N Qtv In Stock |
| Global Position  |                           |                             | Allow To Ship    | ip From<br>k Parts<br>on ly (W/O & Transfers)  |
| Longitude :      |                           |                             | ୁ M              | 1essage 🛛 🖓 Memo                               |

- a. Address Group Box
  - i. **W/H No** Identify the code assigned to the consignment warehouse. This field is mandatory and cannot be changed once the record is created. [4-character limit]
  - ii. Type This field will automatically have a value of "Consignment"

**NOTE:** The **Type** field cannot be changed in Consignment Manager. However, if the consignment warehouse has been opened from the **W/H List** (from the **Administration** menu option), the **Type** may be changed from "Consignment" to any other type.

- iii. Name Enter the consignment warehouse name. [50-character limit]
- iv. Address1, Address2, and Address3 Enter the consignment warehouse's full address (including street, PO Box, suite number, apartment number, etc.). [50-character limit per line]
- v. City Enter the consignment warehouse address city. [30-character limit]
- vi. State Identify the consignment warehouse address state.

**NOTE:** To complete the **State** field, the appropriate state must be listed in the **State List**. To access this table, left-click **Administration** from the toolbar, go to **General Tables List by Code**, and left-click **State**.

- 1. Left-click the ellipses in the **State** field.
- 2. The **State List** search window will appear.
- 3. Select the appropriate **State** (left-click the line within the search screen and left-click **OK**; or double-click the line within the search screen).

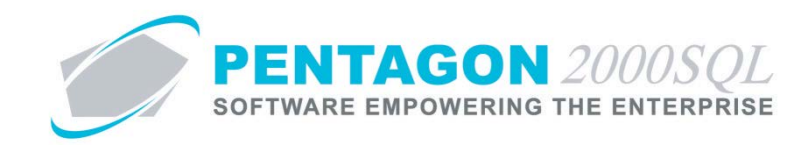

- vii. **ZIP** Enter the consignment warehouse address ZIP Code. [10-character limit]
- viii. **County** Enter the county in which the consignment warehouse address is located (optional). [20character limit]
- ix. Country Identify the country in which the consignment warehouse address is located (optional).

**NOTE:** To complete the **Country** field, the appropriate country must be listed in the **Country List**. To access this table, left-click **Administration** from the toolbar, go to **Tables List by Name**, and left-click **Country/Origin**.

- 1. Left-click the ellipses in the **Country** field.
- 2. The **Country List** search window will appear.
- 3. Select the appropriate **Country** (left-click the line within the search screen and left-click **OK**; or double-click the line within the search screen).
- x. **Region** Identify the region in which the consignment warehouse address is located (optional).

**NOTE:** To complete the **Region** field, the appropriate region must be listed in the **Region List**. To access this table, left-click **Administration** from the toolbar, go to **General Tables List by Code**, and left-click **Region**.

- 1. Left-click the ellipses  $\overline{}$  in the **Region** field.
- 2. The **Region List** search window will appear.
- 3. Select the appropriate **Region** (left-click the line within the search screen and left-click **OK**; or double-click the line within the search screen).
- xi. **Code** This field may be used in order to identify the consignment warehouse with a code that is different than the **W/H No**. [10-character limit]

**NOTE:** The **Code** field is for reference and custom reporting purposes only.

xii. **City Code** - Identify the city (or airport) with which the consignment warehouse location is associated (optional).

**NOTE:** To complete the **City Code** field, the appropriate code must be listed in the **City Code List**. To access this table, left-click **Administration** from the toolbar, go to **Tables List by Name**, and left-click **City & Airport Codes**.

- 1. Left-click the ellipses 🛄 in the **City Code** field.
- 2. The **City Code List** search window will appear.
- 3. Select the appropriate code (left-click the line within the search screen and left-click **OK**; or double-click the line within the search screen).
- xiii. Attention Identify the individual responsible for the consignment warehouse (optional).

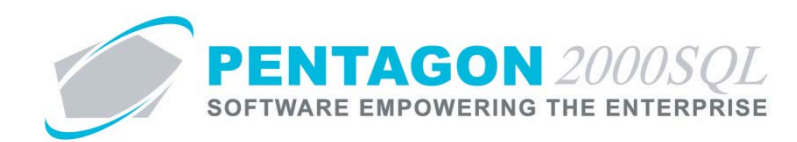

**NOTE:** To complete the **Attention** field, the appropriate user must be listed in the **Users List**. To access this table, left-click **Administration** from the tool bar, go to **Pentagon Users and Groups**, and left-click **User List**.

Steps for creating a user may be found in the procedure "Creating a User" within the System Administration section of this manual.

- 1. Left-click the ellipses in the **Attention** field.
- 2. The **Users List** search window will appear.
- 3. Select the appropriate user (left-click the line within the search screen and left-click **OK**; or double-click the line within the search screen).
- xiv. Tel Enter the telephone number for the consignment warehouse. [40-character limit]
- xv. **Fax** Enter the fax number for the consignment warehouse. [40-character limit]
- b. **Global Position** group box
  - i. **Latitude** Identify the latitude of the consignment warehouse address in decimal degrees format. (optional)
  - ii. **Longitude** Identify the longitude of the consignment warehouse address in decimal degrees format. (optional)
- c. **Owner** group box
  - i. Owner Type radio buttons Identify the type of entity that owns the inventory within the consignment warehouse.
    - 1. **Us** Left-click the radio button to the left of the **Us** label to identify that the inventory within the consignment warehouse is owned by your organization.

**NOTE:** The **Owner** is not generally "Us" in the case of consignment.

- 2. **Customer** Left-click the radio button to the left of the **Customer** label to identify that the inventory within the consignment warehouse is owned by a customer.
- 3. **Vendor** Left-click the radio button to the left of the **Vendor** label to identify that the inventory within the consignment warehouse is owned by a vendor.
- ii. Owner account number If **Customer** or **Vendor** is selected in the Owner Type, select the customer or vendor who owns the inventory within the consignment warehouse.
- d. **Dimension** group box
  - i. **Height** Identify the height of the consignment warehouse. The spinner arrows 🗄 may also be used to adjust the number in whole number increments.
  - ii. Width Identify the height of the consignment warehouse. The spinner arrows 🗄 may also be used to adjust the number in whole number increments.

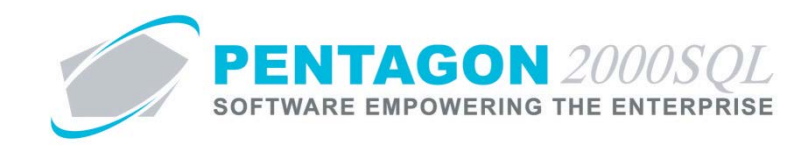

- iii. **Length** Identify the length of the consignment warehouse. The spinner arrows ∃ may also be used to adjust the number in whole number increments.
- iv. **UM** Identify the unit of measure in which the height, width, and length are expressed.

**NOTE:** To complete the unit of measure field, the appropriate unit of measure must be listed in the **UM List**. To access this table, left-click **Administration** from the tool bar, go to **Stock Tables List by Code**, and left-click **Unit Measure (UM)**.

- 1. Left-click the ellipses in the **UM** field.
- 2. The **UM List** search window will appear.
- 3. Select the appropriate unit of measure (left-click the line within the search screen and leftclick **OK**; or double-click the line within the search screen).
- v. Attributes group box
  - 1. **Include in P/N Average Cost** check box Mark the check box as "checked" if the cost of items within the consignment warehouse should be used to calculate the average cost in the part master record.

**NOTE:** This check box should be marked as "checked" unless your organization does not want to include the cost of items within the consignment warehouse in the average cost of the part number in the parts master record.

2. **Include in P/N Qty In Stock** check box - Mark the check box as "checked" if items within the consignment warehouse should be included in the calculation for quantities in stock in the part master record.

**NOTE:** This check box should be marked as "checked" unless your organization does not want to include quantities of items in the consignment warehouse in the quantities shown for the part number in the parts master records.

3. Allow To Ship From check box - Mark the check box as "checked" if items within the consignment warehouse should be allowed to be issued to component or maintenance work orders, picked on sales pick tickets, shipped on purchase shippers, or transferred on warehouse transfers.

**NOTE:** This check box should be marked as "checked" unless the items within the consignment warehouse should not be allowed to be issued, sold, or relocated.

 Publish Stock Parts check box - Mark the check box as "checked" if items within the consignment warehouse should be included when publishing your organizations parts to external databases.

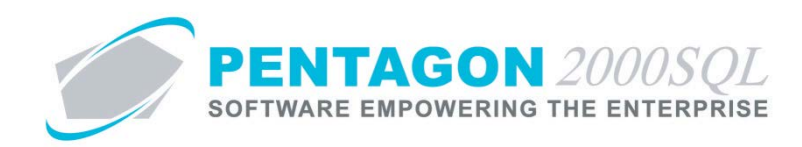

5. **Internal use only (W/O & Transfers)** check box - Mark the check box as "checked" if items within the consignment warehouse should only be allowed to be issued to component or maintenance work orders or transferred on warehouse transfers.

**NOTE:** If this check box is marked as "checked", items within the consignment warehouse will be allowed to be issued to component or maintenance work orders and transferred on warehouse transfers regardless of the value in the **Allow To Ship From** check box.

- vi. Message and Memo group box
  - 1. Message button
    - a. Left-click the **Message** button.
    - b. The **Memo Editor** window will appear. Left-click the **Edit** button to add notes.
    - c. Type the message.
    - d. Left-click the **OK** button in the **Memo Editor** window toolbar to save the message.
    - e. When the **Message** field is not blank, the light bulb 😰 on the appropriate button will be highlighted in yellow 😵.
  - 2. Memo button
    - a. Left-click the **Memo** button.
    - b. The **Memo Editor** window will appear. Left-click the **Edit** button to add notes.
    - c. Type the memo.
    - d. Left-click the **OK** button in the **Memo Editor** window toolbar to save the memo.
    - e. When the **Memo** field is not blank, the light bulb 😰 on the appropriate button will be highlighted in yellow 😵.

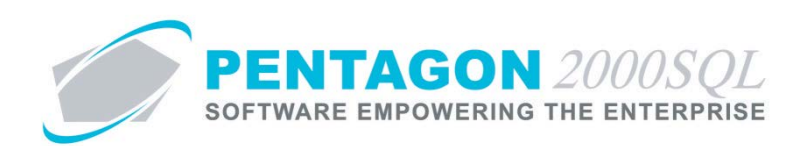

## 4. Financials Tab

| Warehouses Financials Setup VAT Comp/Div/Dept Currency                                            |  |
|---------------------------------------------------------------------------------------------------|--|
| Sales GL Account :  Purchasing GL Account :  Update Line When Receiving W/H Transfer GL Account : |  |
| Stock Quantity/Cost Update GL Code Debit :                                                        |  |

**NOTE:** All general ledger accounts and codes identified on the **Financials** tab are defaults only. General ledger accounts and codes may be changed on individual transactions.

- a. General Ledger Accounts group box
  - i. **Sales GL Account** Identify the general ledger account that should be associated with the sales of items within the consignment warehouse.

**NOTE:** The **Sales GL Account** identified within the consignment warehouse will only be considered when transactions are posted by line item.

ii. **Purchasing GL Account** - Identify the general ledger account that should be associated with the purchase of items received into the consignment warehouse.

**NOTE:** The **Purchasing GL Account** identified within the consignment warehouse will only be considered when transactions are posted by line item.

 iii. Update Line When Receiving check box - Mark the check box as "checked" if general ledger account on the line of purchasing documents should be overwritten with the Purchasing GL Account identified for the consignment warehouse.

**NOTE:** If the **Update Line When Receiving** check box is not marked as "checked", the general ledger account associated with the line will not be affected by the **Purchasing GL Account** identified for the consignment warehouse.

iv. **W/H Transfer GL Account** - Identify the general ledger account that should be associated with the transfer of item from and to the consignment warehouse.

## b. Stock Quantity/Cost Update group box.

**NOTE:** If general ledger code defaults are not identified within the **Stock Quantity/Cost Update** group box, then the general ledger codes will be blank when new quantity and cost updates are created.

- i. **GL Code Debit** Identify the general ledger code that should be debited in quantity or cost updates to items within the consignment warehouse.
- ii. **GL Code Credit** Identify the general ledger code that should be credited in quantity or cost updates to items within the consignment warehouse.

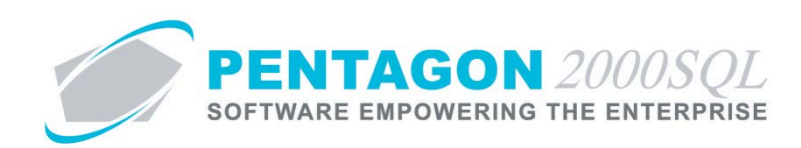

# 5. Setup Tab

| Warehouses Financials Setup VAT Comp/Div/Dept Currency |                             |
|--------------------------------------------------------|-----------------------------|
| Receiving                                              | Sales                       |
| Received in :                                          | Total Consignment Sales :   |
| Quarantine W/H :                                       | Consignment Expensed Cost : |
| Total Parts :                                          | Gross Profit (%):           |
| Cost From W/H : 🔽                                      | Gross Profit (\$):          |
| % Of Sale Price :                                      |                             |
| Calculate Line Cost by the Following Options           |                             |
| ■ Formula:<br>C1C2C3C4C5                               |                             |
| 🕒 Currency :                                           |                             |
| Date :                                                 |                             |
|                                                        |                             |

- a. Receiving group box
  - i. **Received in** Identify the date that the consignment was received.
    - 1. Left-click the drop down arrow in the **Received in** field.
    - 2. The date widget will appear.
    - 3. Left-click the date that corresponds to the date on which the value added tax registration will expire.
    - 4. Left-click the **OK** button.
  - ii. **Quarantine W/H** Identify the warehouse into which items from the consignment should be received when received on an RMA.
  - iii. Total Parts Identify the total quantity of items received.
  - iv. **Cost from W/H** check box Mark the check box as "checked" if your organization's profit calculations are based upon the warehouse cost.

**NOTE:** "Warehouse cost" can be viewed in the **Net Cost** field of the **Cost** tab on the **Locations For** *P***/N: [x] window.** 

|                                                                   |                                                                       |           | DGET                                        |                                                        |                                       |                 |                                                            |                                                |                             |          |          |             |        | _     |           | ×        |
|-------------------------------------------------------------------|-----------------------------------------------------------------------|-----------|---------------------------------------------|--------------------------------------------------------|---------------------------------------|-----------------|------------------------------------------------------------|------------------------------------------------|-----------------------------|----------|----------|-------------|--------|-------|-----------|----------|
| Add                                                               | Edit Del                                                              | Eilter Go | n<br>P/N Tr                                 | ace Op <u>t</u> ions                                   | <u>§</u> rch                          | Expo <u>r</u> t | <u>C</u> ancel                                             | OK Clos                                        | se                          |          |          |             |        |       |           |          |
| Search For                                                        | : UID 💌                                                               |           |                                             |                                                        |                                       |                 |                                                            |                                                |                             |          |          |             |        |       |           |          |
| W/H No.                                                           | Bin Location Qty                                                      | UM U      | Cond                                        | Net Cost                                               | Rev                                   | Trace To        | Tag Date                                                   | Mfg Lot#                                       | Booked                      | Cap Cost | Reserved | Received    | ⊽ UID  | SSN   | UM        |          |
| ♦ 0001                                                            | CHRIS                                                                 | 1 EA      | NE                                          | 1,000.00                                               | A                                     |                 |                                                            |                                                |                             | 0.00     | (        | 0 6/21/2012 | 1 560  | 78 14 | 1076 E.A. |          |
| W001                                                              | 123                                                                   | 3 EA      | NE                                          | 0.00                                                   |                                       |                 |                                                            |                                                |                             | 0 0.00   | 1        | 5/17/2012   | 5607   | 74 14 | 1072 EA   |          |
| 0001                                                              | KIT                                                                   | 0 EA      | NE                                          | 0.00                                                   | A                                     |                 |                                                            |                                                |                             | 0 0.00   | 0        | 5/15/2012   | 1 560  | 72 14 | 1070 EA   |          |
| 0001                                                              | KIT                                                                   | 0 EA      | NE                                          | 0.00                                                   | A                                     |                 |                                                            |                                                |                             | 0 0.00   | 0        | 5/15/2012   | 1 560  | 71 14 | 1069 EA   |          |
| 0001                                                              | KIT                                                                   | 0 EA      | NE                                          | 0.00                                                   | A                                     |                 |                                                            |                                                |                             | 0 0.00   | 0        | 5/15/2012   | 1 560  | 70 14 | 068 EA    |          |
| 0001                                                              | KII                                                                   | U EA      | NE                                          | 0.00                                                   | A                                     |                 |                                                            |                                                |                             | 0 0.00   |          | 5/15/2012   | 1 5606 | 59 14 | U67 EA    |          |
| 0001                                                              | CHRIS                                                                 | UEA       | AA                                          | 0.00                                                   |                                       |                 |                                                            |                                                |                             | 0.00     | L L      | 5/1/2012    | 5606   | o7 14 | 1065 EA   | <b>_</b> |
|                                                                   | First Cost Los                                                        | st Trace  | Quality   T                                 | 「ime Control   H                                       | azmat                                 | Quality Inspe   | ection List                                                |                                                |                             |          |          |             |        |       |           | _        |
|                                                                   | First Cost                                                            | Trace     | Quality   T                                 | Time Control   H                                       | azmat                                 | Quality Inspe   | ection List                                                |                                                |                             |          |          |             |        |       |           |          |
| Type: 0                                                           | First Cost     Cost                                                   | st Trace  | Quality   T                                 | fime Control   H                                       | azmat                                 | Quality Inspe   | Parts :                                                    | 0.00                                           | <u>v</u>                    |          |          |             |        |       |           |          |
| Type : 0<br>Unit Cost :                                           | First Cost     Cost     Total                                         | st Trace  | Quality T                                   | fime Control   H<br>Charge :<br>Air Frt :              | azmat    <br>0.0<br>0.0               | Quality Inspe   | Parts :<br>Labor :                                         | 0.00                                           | হা<br>হা                    |          |          |             |        |       |           |          |
| Type : 0<br>Unit Cost :<br>Discount :                             | First Cost Cost 1 - Inventory Item 1,000.00                           | st Trace  | Quality T<br>neous (                        | fime Control   H<br>Charge :<br>Air Frt :<br>ean Frt : | azmat    <br>0.0<br>0.0               | Quality Inspe   | Parts :<br>Labor :<br>ot Charge :                          | 0.00                                           | ব ব ব                       |          |          |             |        |       |           |          |
| Type : 0<br>Unit Cost :<br>Discount :<br>Sub Total :              | First Cost Cost 1 - Inventory Item 1,000.00 0.00 1,000.00             | st Trace  | Quality T<br>neous (<br>ts<br>Occ<br>Inse   | Time Control H                                         | azmat   1<br>0.0<br>0.0<br>0.0        | Quality Inspe   | Parts :<br>Parts :<br>Labor :<br>ot Charge :<br>Cap Cost : | 0.00<br>0.00<br>0.00<br>0.00                   | <u>ব</u> <u>द</u><br>।<br>। |          |          |             |        |       |           |          |
| Type : 0<br>Unit Cost :<br>Discount :<br>Sub Total :<br>Charges : | First Cost Cost<br>1 - Inventory Item<br>1,000.00<br>1,000.00<br>0.00 | st Trace  | Quality T<br>neous (<br>ts<br>Uc:<br>Hand ( | Time Control H                                         | azmat    <br>0.0<br>0.0<br>0.0<br>0.0 |                 | Parts :<br>Labor :<br>Cap Cost :<br>mula C                 | 0.00<br>0.00<br>0.00<br>0.00<br>alculated Cost | য<br>ব<br>ব<br>ব            |          |          |             |        |       |           |          |

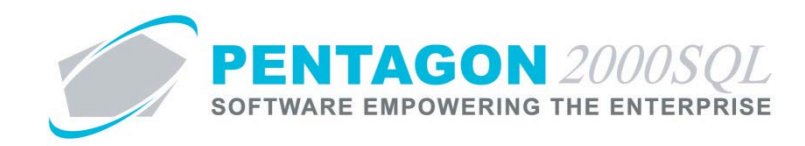

v. % Of Sale Price - Identify the appropriate percentage based upon the option that is selected in the Calculate Line Cost by the Following Options group box (see below).

**NOTE:** The **% Of Sale Price** field will not be active unless the **Cost From W/H** check box is not marked as "checked."

vi. **Calculate Line Cost by the Following Options** group box - Identify how your organization calculates line cost for items within the consignment warehouse by left-clicking the radio button that corresponds to the formula your organization uses to calculate line cost.

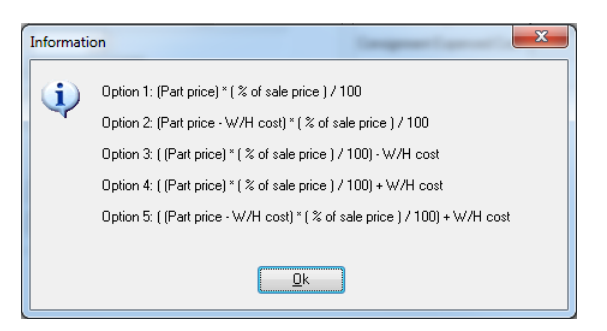

NOTE: The Information window can be viewed by left-clicking the Formula label 🕒 Formula:

For all examples below: Part Price = \$1,000, W/H Cost = \$400, % of Sale Price = 50%.

1. **Option 1** - Cost is calculated as a percentage of the line sales price. The **% Of Sale Price** field represents the percentage of the line price that is considered cost.

**EXAMPLE:** Cost = \$1,000 / 50% = \$500

2. **Option 2** - Cost is calculated as a percentage of the line sales price after the warehouse cost has been subtracted from it. The % **Of Sale Price** field represents the percentage of the difference between the line price and the warehouse cost that is considered cost.

**EXAMPLE:** Cost = (\$1,000 - \$400) / 50% = \$300

3. **Option 3** - Cost is calculated as a percentage of the line sales price and then the warehouse cost is subtracted from it. The **% Of Sale Price** field represents the percentage of the line price from which the warehouse cost will be subtracted; the result is considered cost.

**EXAMPLE:** Cost = (\$1,000 / 50%) - \$400 = \$100

4. **Option 4** - Cost is calculated as a percentage of the line sales price and then the warehouse cost is added to it. The **% Of Sale Price** field represents the percentage of the line price to which the warehouse cost will be added; the result is considered cost.

**EXAMPLE:** Cost = (\$1,000 / 50%) + \$400 = \$900

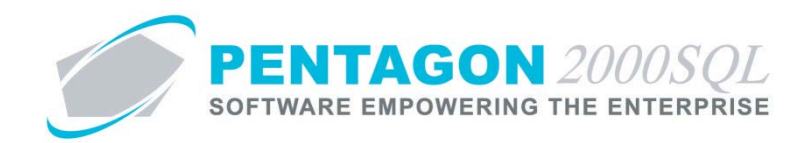

5. Option 5 - Cost is calculated as a percentage of the line sales price after the warehouse cost has been subtracted from it, but then the warehouse cost is then added back into the line cost. The % Of Sale Price field represents the percentage of the difference between the line price and the warehouse cost that is considered cost.

**EXAMPLE:** Cost = ((\$1,000 - \$400)/50) + \$400 = \$700

vii. **Currency** - Identify the currency in which the value of items in the consignment warehouse is to be expressed.

**NOTE:** The value of this field is relevant only if your organization is utilizing the Multi-Currency Module. Instructions on the use of the Multi-Currency module may be found in the procedure "Multi-Currency Module" within the General System section of this manual.

viii. Date - Identify the date of the currency value.

**NOTE:** The value of this field will be used to reference the appropriate currency conversion rate so that actual costs may be reflected in your organization's base currency.

The value of this field is relevant only if your organization is utilizing the Multi-Currency Module and the **Cost From W/H** check box is marked as "checked." Instructions on the use of the Multi-Currency module may be found in the procedure "Multi-Currency Module" within the General System section of this manual.

- c. Sales group box
  - i. **Total Consignment Sales** Displays the total price of all items sold from the consignment warehouse.
  - ii. **Consignment Expensed Cost** Displays the calculated cost of all items sold from the consignment warehouse.
  - iii. Gross Profit (%) Displays the profit calculated by subtracting the calculated cost of all items sold from the consignment warehouse from the total price of all items sold from the consignment warehouse divided by the total price of all items sold from the consignment warehouse (Total Consignment Sales minus Consignment Expensed Cost divided by Total Consignment Sales).
  - iv. Gross Profit (\$) Displays the profit calculated by subtracting the calculated cost of all items sold from the consignment warehouse from the total price of all items sold from the consignment warehouse (Total Consignment Sales minus Consignment Expensed Cost).

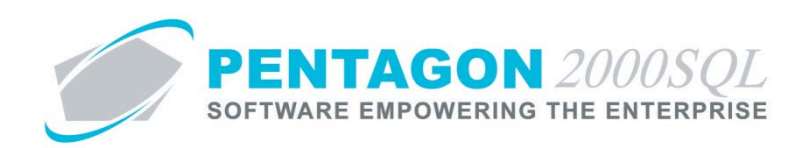

## 6. VAT Tab

| Warehouses Financials Setup VAT Comp/Div/Dept Cu | rency |
|--------------------------------------------------|-------|
| Tax A                                            |       |
| Registration No. :                               |       |
| Updated :                                        |       |
| Valid Until :                                    |       |

## **NOTE:** The information identified on the **VAT** tab is for reference and custom reporting purposes only.

- a. Tax A group box
  - i. **Registration No** Identify the registration number for the value added tax.
  - ii. **Updated** Identify the date on which the value added tax registration was issued or updated.
    - 1. Left-click the drop down arrow in the **Updated** field.
    - 2. The date widget will appear.
    - 3. Left-click the date that corresponds to the date on which the value added tax registration was issued or updated.
    - 4. Left-click the **OK** button.
  - iii. **Valid Until** Identify the date on which the value added tax registration will expire.
    - 1. Left-click the drop down arrow in the **Valid Until** field.
    - 2. The date widget will appear.
    - 3. Left-click the date that corresponds to the date on which the value added tax registration will expire.
    - 4. Left-click the **OK** button.

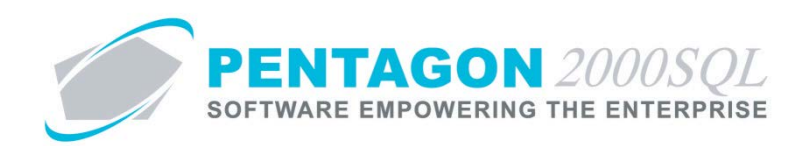

# 7. Comp/Dept/Div Tab

| Warehouses   Financials   Setup   VAT | Comp/Div/Dept Currency |
|---------------------------------------|------------------------|
| Company : 1 ····                      |                        |
| Division :                            |                        |
| Department :                          |                        |
|                                       |                        |
|                                       |                        |
| MS Project/Pentagon Project Server    |                        |

- a. **Company** Identify the company that manages the consignment warehouse.
  - i. Left-click the **Company** field containing the ellipses .
  - ii. The **Company List** search window will appear.
  - iii. Select the appropriate company (left-click the line within the search screen and left-click **OK**; or double-click the line within the search screen).
- b. **Division** Identify the division that manages the consignment warehouse (if applicable).
  - i. Left-click the **Division** field containing the ellipses .
  - ii. The **Division List For Company [X]** search window will appear.
  - iii. Select the appropriate division (left-click the line within the search screen and left-click **OK**; or double-click the line within the search screen).
- c. **Department** Identify the department that manages the consignment warehouse (if applicable).
  - i. Left-click the **Department** field containing the ellipses .
  - ii. The **Department List For Company [X] Division [Y]** search window will appear.
  - iii. Select the appropriate department (left-click the line within the search screen and left-click **OK**; or double-click the line within the search screen).
- d. **MS Project/Pentagon Project Server** check box As of build 8.5.54.104, this field may be ignored.

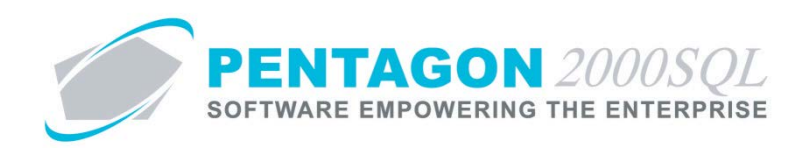

## 8. Currency Tab

| Warehouses Financials Setup VAT Comp/Div/Dept Currency |
|--------------------------------------------------------|
| Currency :                                             |

a. **Currency** - Identify the currency in which costs should be displayed for the consignment warehouse.

**NOTE:** The Multi-Currency module must be installed to utilize this functionality. Instructions on setup and use of the Multi-Currency module may be found in the procedure "Multi-Currency Module" within the General System section of this manual.

b. **Tax A** - As of build 8.5.54.104, this field may be ignored.